# **/IOC**

## Manual de utilizador do monitor LCD e2236Vwa

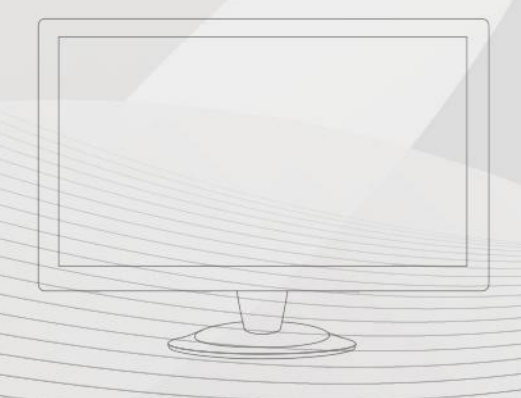

| Segurança                                | 3  |
|------------------------------------------|----|
| Convenções nacionais                     | 3  |
| Energia                                  | 4  |
| Instalação                               | 5  |
| Limpeza                                  | 7  |
| Outros                                   | 8  |
| Configuração                             | 9  |
| Conteúdo da embalagem                    | 9  |
| Instalar o suporte e a base              | 10 |
| Ajustar o ãngulo de visão                |    |
| Ligar o monitor                          | 12 |
| Fixação do braço para montagem na parede | 13 |
| Ajustes                                  | 14 |
| Definição da resolução óptima            | 14 |
| Windows Vista                            | 14 |
| Windows XP                               | 16 |
| Windows ME/2000                          | 17 |
| Teclas de atalho                         | 18 |
| Definição do menu no ecrã                | 19 |
| modo Eco                                 | 20 |
| Alterar cor                              | 22 |
| Luminância                               | 24 |
| Configuração da imagem                   | 26 |
| Temperatura da cor                       | 28 |
| Alterar imagem                           |    |
| Extra                                    |    |
| Sair                                     | 34 |
| Indicador LED                            | 35 |
| Controlador                              |    |
| Controlador do monitor                   |    |
| Windows 2000                             |    |
| Windows ME                               |    |
| Windows XP                               |    |
| Windows Vista                            | 40 |
| Windows 7                                | 42 |
| i-Menu                                   | 46 |
| Resolução de problemas                   | 47 |
| Especificações                           | 49 |
| Especificações gerais                    | 49 |
| Modos de exibição predefinidos           | 50 |
| Atribuições de Pin                       | 51 |
| Plug and Play                            | 53 |
| Normas                                   | 54 |
| Aviso FCC                                | 54 |
| Declaração WEEE                          | 55 |
| EPA Energy Star                          | 55 |

## Segurança

## Convenções nacionais

As subseções a seguir descrevem as convenções de notação usadas neste documento.

#### Observações, avisos e alertas

Ao longo deste guia, os blocos de texto podem ser acompanhados por um ícone e impressos em negrito ou itálico. Esses blocos são observações, avisos e alertas, sendo usados como segue:

### V

OBSERVAÇÃO: UMA OBSERVAÇÃO indica importantes informações que o ajudam a fazer melhor uso de seu computador.

## ∕ो

AVISO: UM AVISO indica danos potenciais ao hardware ou perda de dados e o instrui sobre como evitar o problema.

## Δ

ALERTA: UM ALERTA indica potencial para danos pessoais e o instrui sobre como evitar o problema. Alguns alertas podem aparecer em formatos alternativos e podem não ser acompanhados por um ícone. Nesses casos, a apresentação específica do alerta é exigida pela autoridade regulamentadora.

## Energia

A O monitor deve funcionar apenas com a tensão indicada na etiqueta. Se não tem a certeza quanto ao tipo de tensão que tem em casa, consulte o vendedor ou a companhia de electricidade.

O monitor está equipado com uma ficha de três terminais com ligação à terra, ficha com um terceiro pino (terra). Por motivos de segurança, esta ficha encaixa apenas em tomadas com ligação à terra. Se a sua tomada não for compatível com a ficha de três pinos, peça a um electricista que instale a tomada correcta ou utilize um adaptador para que o dispositivo fique devidamente ligado à terra. Não menospreze o objectivo da ficha de ligação à terra.

Desligue o monitor durante tempestades de relâmpagos ou sempre que este não for utilizado por um longo período de tempo. Isto protegerá o monitor contra possíveis danos devido a sobretensão.

Não sobrecarregue a tomada eléctrica ou as extensões. Tal, pode resultar em incêndio ou em choque eléctrico.

Para assegurar operação satisfatória, use o monitor apenas com computadores listados pela UL, que possuam receptáculos apropriadamente configurados entre 100 - 240 V CA, e um Min. 5A

A tomada eléctrica deve estar próximo do equipamento e deve ser de fácil acesso.

Utilize apenas o transformador fornecido (saída d.c. 12 V) com licença UL, CSA (apenas para os monitores com transformador).

### Instalação

Não coloque o monitor sobre um carrinho, suporte, tripé, base ou uma mesa instável. Se o monitor cair, isto pode causar ferimentos ou danificar seriamente este produto. Utilize apenas um carrinho, suporte, tripé, base ou uma mesa recomendados pelo fabricante ou vendido juntamente com o monitor. Siga as instruções do fabricante para instalar o produto e utilize acessórios de montagem recomendados pelo fabricante. O produto deve ser deslocado com cuidado quando colocado em cima de um car.

Nunca introduza qualquer objecto nas ranhuras existentes na estrutura do monitor. Isto pode danificar os componentes do circuito e dar origem a incêndio ou a choque eléctrico. Nunca derrame líquidos sobre o monitor.

Não coloque no chão a parte frontal do produto.

Se montar o monitor na parede ou numa prateleira, utilize um kit de montagem aprovado pelo fabricante e siga as instruções do kit.

Deixe algum espaço livre à volta do monitor como indicado abaixo. Caso contrário, a circulação de ar pode não ser adequada e o sobreaquecimento poderá provocar incêndio ou danos no monitor.

Veja abaixo as áreas de ventilação recomendadas à volta do monitor quando este for instalado na parede ou no suporte:

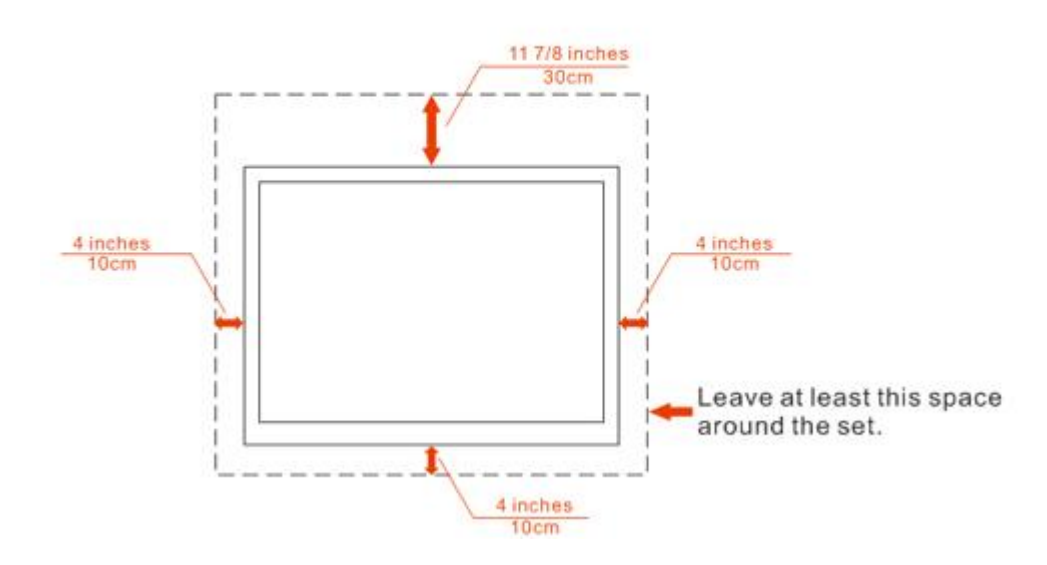

### Installed on the wall

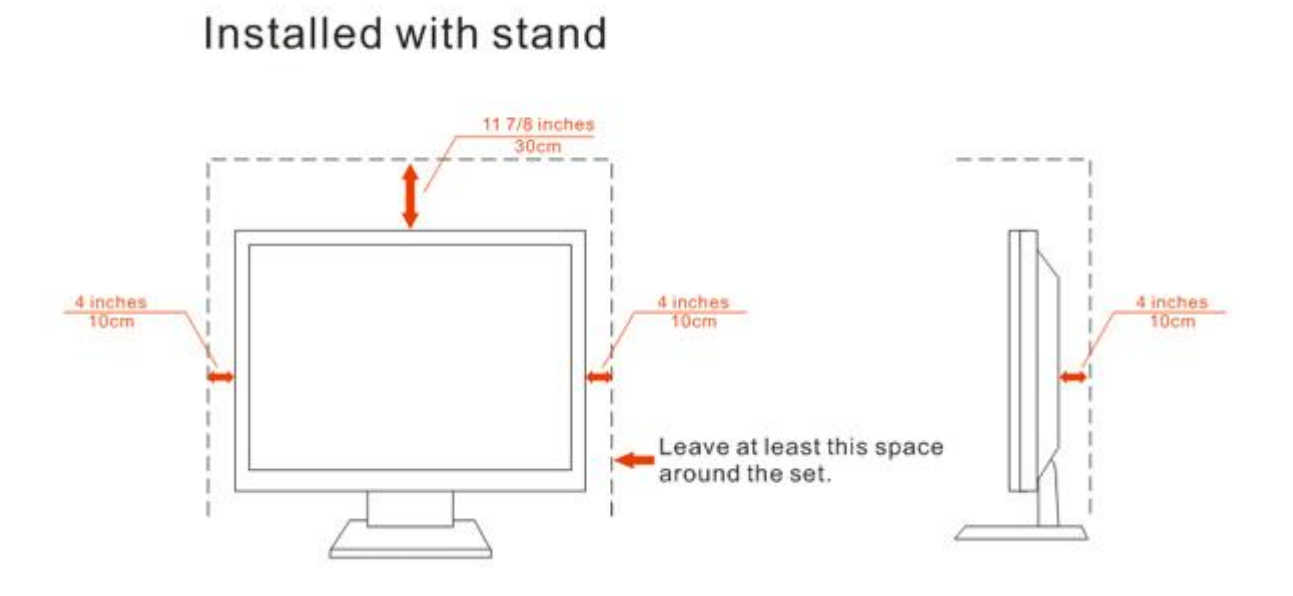

#### 

## Limpeza

Limpe regularmente com o pano fornecido. Pode utilizar um detergente suave para limpar a sujidade, em vez de utilizar detergente abrasivo que irá cauterizar a estrutura do equipamento.

Durante a limpeza, certifique-se que não ocorrem infiltrações de detergente no produto. O pano de limpeza não deve ser demasiado áspero, pois poderá arranhar a superfície do ecrã.

Desligue o cabo de alimentação antes de limpar o produto.

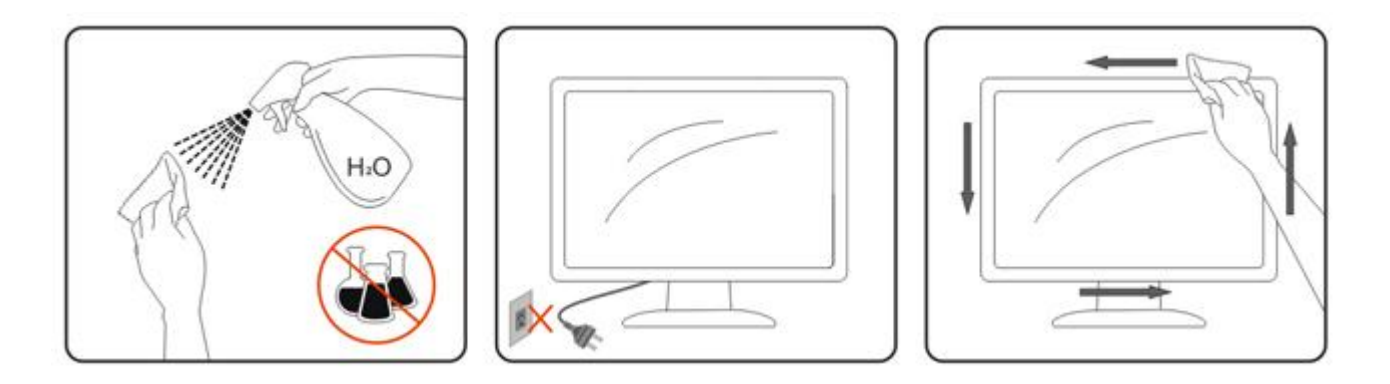

### Outros

▲ Se verificar a ocorrência de cheiro estranho, som ou fumo, desligue IMEDIATAMENTE a alimentação e contacte um Centro de Assistência.

Certifique-se que as aberturas para ventilação não estão bloqueadas por uma mesa ou cortina.

ANão sujeite o monitor LCD a vibração forte ou situações de grande impacto durante o funcionamento.

ANão dê pancadas nem deixe cair o monitor durante o funcionamento ou transporte.

## Configuração

## Conteúdo da embalagem

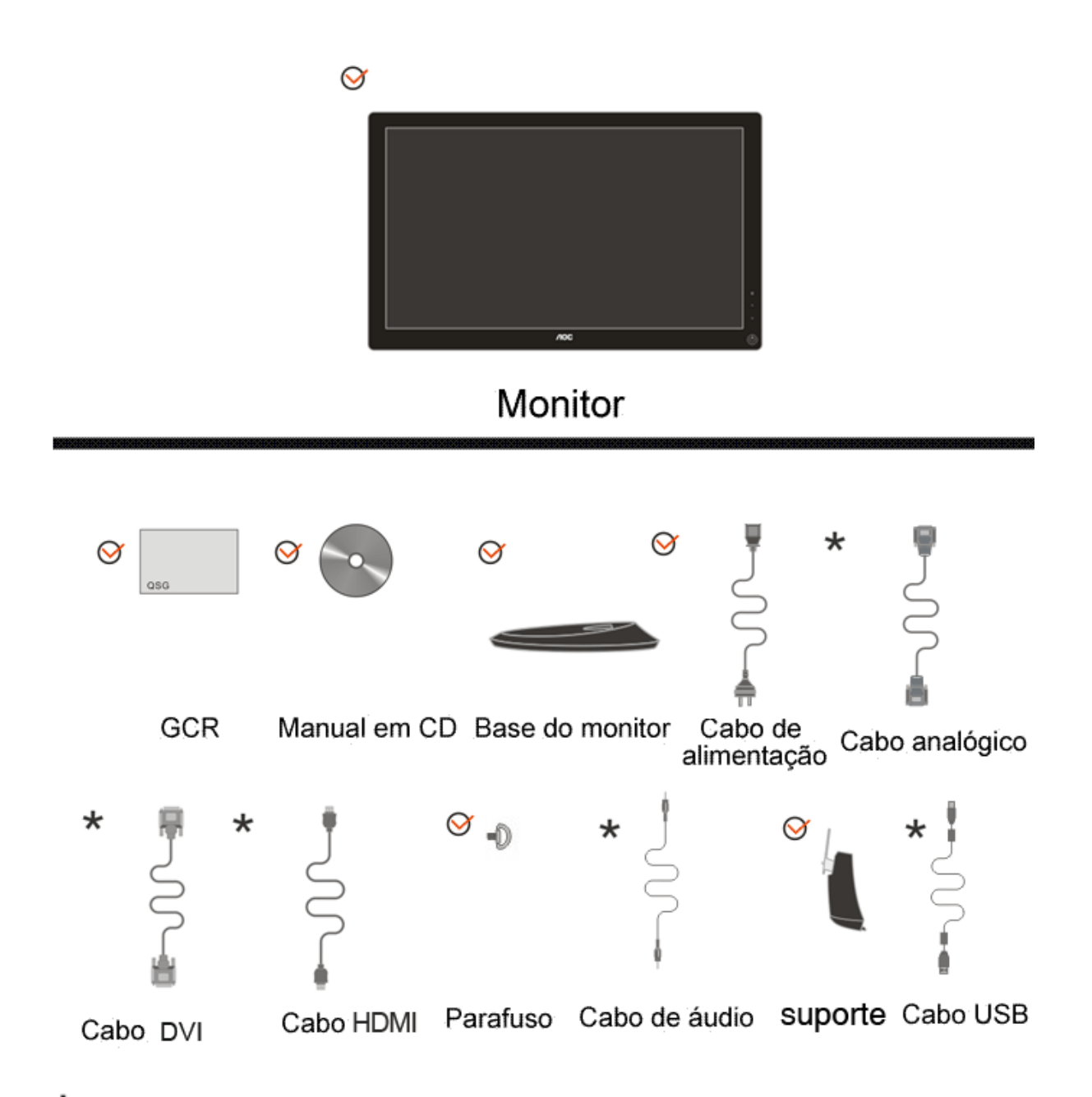

\*Não serão fornecidos todos os cabos de sinal (Cabos Analógico, DVI, USB, áudio e HDMI) para todos os países e regiões. Verifique por favor com o distribuidor local ou sucursal da AOC para confirmar.

## Instalar o suporte e a base

Proceda à instalação ou remoção da base seguindo os passos indicados abaixo.

#### Configuração:

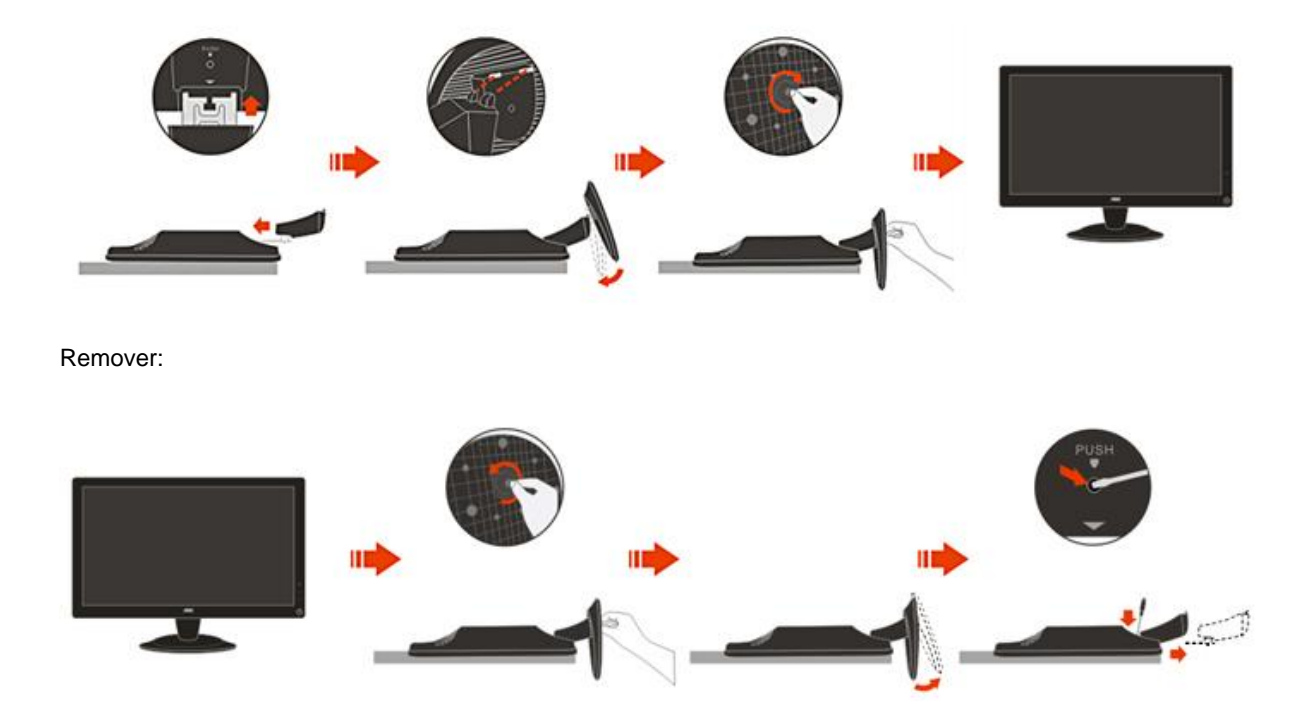

## Ajustar o ãngulo de visão

Para um óptimo ângulo de visualização recomendamos-lhe que se coloque em frente do monitor, de seguida ajuste o ângulo do monitor conforme preferir.

Segure na base de forma a não derrubar o monitor durante o ajuste do ângulo de visualização.

É possível ajustar o ângulo do monitor de -5° a 20 °.

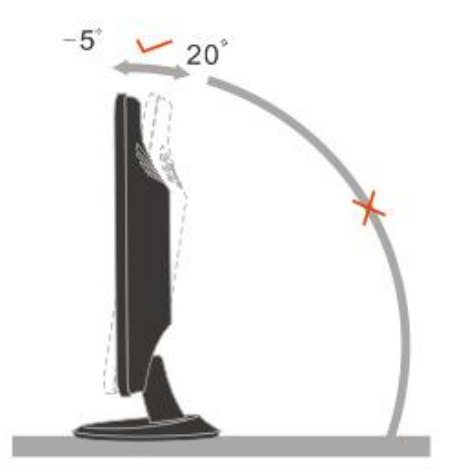

Não toque no ecrã LCD enquanto estiver a ajustar o ângulo do monitor. Isto pode danificar ou quebrar o ecrã.

## Ligar o monitor

Conexões de cabos na parte traseira do monitor e do computador:

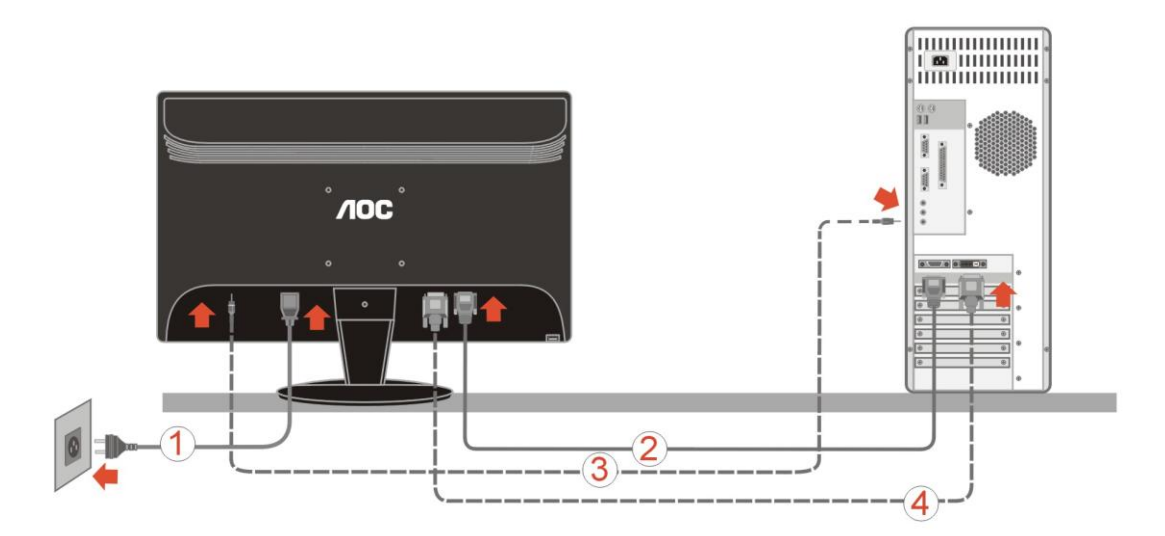

1. Energia 2 Analógico (cabo DB-15 VGA) 3.áudio 4.DVI

Para proteger o equipamento, desligue sempre o PC e o monitor LCD antes de efectuar as ligações.

1 Ligue o cabo de alimentação à porta CA existente na parte de trás do monitor.

2 Ligue uma das extremidades do cabo D-Sub de 15 pinos à parte de trás do monitor e ligue a outra extremidade à porta D-Sub do computador.

3 Ligue o cabo de áudio à porta de entrada de áudio existente na parte de trás do monitor.

4 (Opcional – Requer uma placa de vídeo com porta DVI) – Ligue uma das extremidades do cabo DVI à parte de trás do monitor e ligue a outra extremidade à porta DVI do computador.

5 Ligue o monitor e o computador.

Se o monitor apresentar uma imagem, a instalação está concluída. Se o monitor não exibir nenhuma imagem, consulte a Resolução de problemas.

### Fixação do braço para montagem na parede

Preparação para a instalação do suporte de parede opcional.

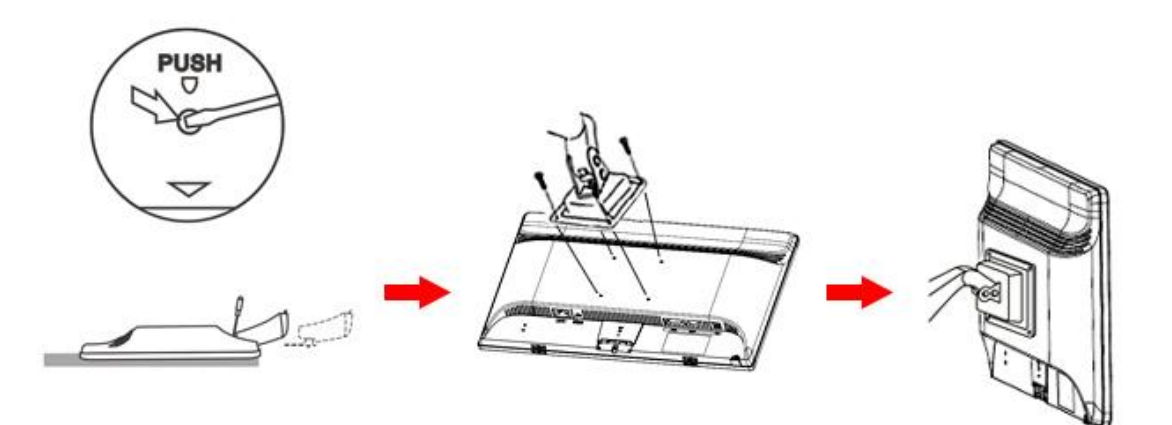

Este monitor pode ser fixado a um suporte de parede que é adquirido em separado. Desconecte a energia elétrica antes deste procedimento. Siga estas etapas:

- 1 Remova a base.
- 2 Siga as instruções do fabricante para montar o suporte de parede.
- 3 Encaixe o suporte de parede na traseira do monitor. Alinhe os furos do suporte com os furos na parte traseira do monitor.
- 4 Insira os 4 parafusos nos furos e aperte.

5 Reconecte os cabos. Consulte o manual do usuário fornecido com o suporte de parede original para obter instruções sobre como fixá-lo na parede.

Nota : Os orifícios dos parafusos de fixação VESA não estão disponíveis para todos os modelos, por favor verifique junto do distribuidor ou departamento oficial da AOC.

Distância entre os orifícios para Montag50 em na parede: 100 x 100 mm

Especificações dos parafusos para montagem na parede: M4 x 10

## Ajustes

## Definição da resolução óptima

#### Windows Vista

#### Para Windows Vista:

1 Clique em Iniciar.

#### 2 Clique em Painel de controlo.

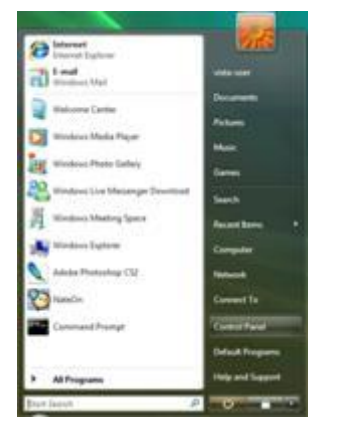

3 Clique em Personalização.

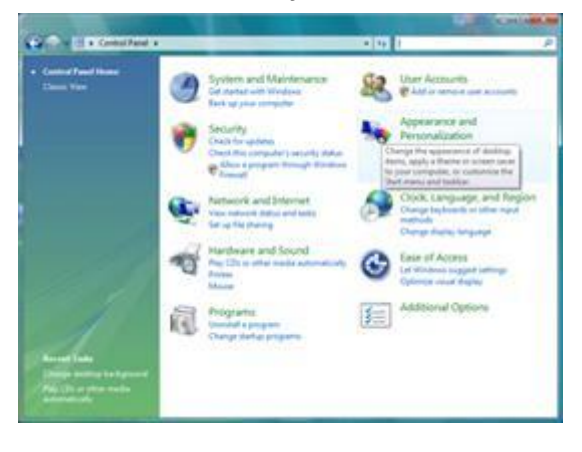

#### 4 Clique em Personalização

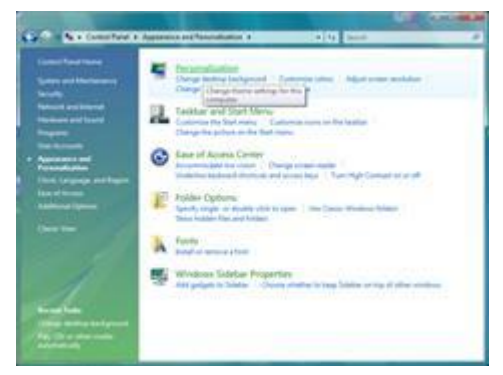

5 Clique em Definições de visualização.

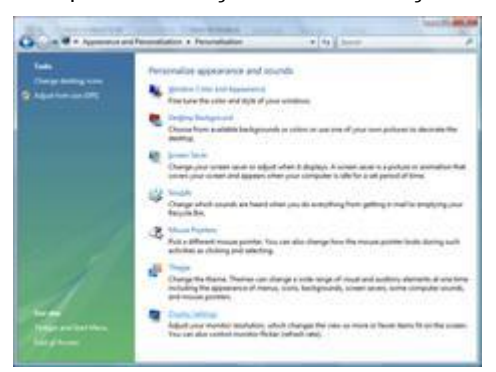

6 Defina a Barra deslizante da resolução para 1920x1080.

| Drag the icons to match your monitors.                                                                                                    | Jdentilly Monitors                                                    |
|----------------------------------------------------------------------------------------------------|-----------------------------------------------------------------------|
|                                                                                                    | 1                                                                     |
| 1                                                                                                    |                                                                       |
|                                                                                                    |                                                                       |
|                                                                                                    |                                                                       |
| 1. (Multiple Monitors) on NVIDIA GeForce 660                                                                                                    | 0 LE (Microsoft Corporation - •                                       |
| L. (Multiple Menitors) on NVIDIA GeForce 000<br>7 _This is my main monitor<br>7 _Etand the desitop ants this monitor                                 | 01E (Microsoft Corporation - +                                        |
| 1. (Multiple Monitors) on NVIDIA Geforce 660<br>2 This is my main movilar<br>2 Enand the Selatop ante this monitor<br>(solution                      | 0 LE (Microsoft Corporation • •                                       |
| L. (Multiple Monitors) on NVIDIA GeForce 660<br>[] Ihis is my main monitor<br>[] Grand the Selatop and this monitor<br>asolation<br>())              | 0 LE (Microsoft Corporation<br>Colove<br>gh (Highest (32 bit)         |
| L (Multiple Monitors) on NVIDIA GeF once 660<br>I this is my main monitor<br>I strend the delatop ands this monitor<br>esclar<br>Lot (y state proti- | 01E (Microsoft Corporation - +<br>Colors:<br>ph (Highest (32 bit) - + |

#### Windows XP

#### Para Windows XP:

1 Clique em Iniciar.

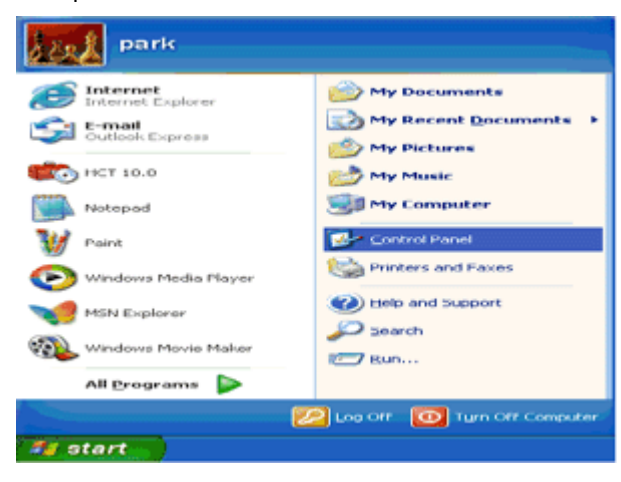

- 2 Clique em Definições.
- 3 Clique em Painel de controlo.
- 4 Clique em Aspecto e temas.

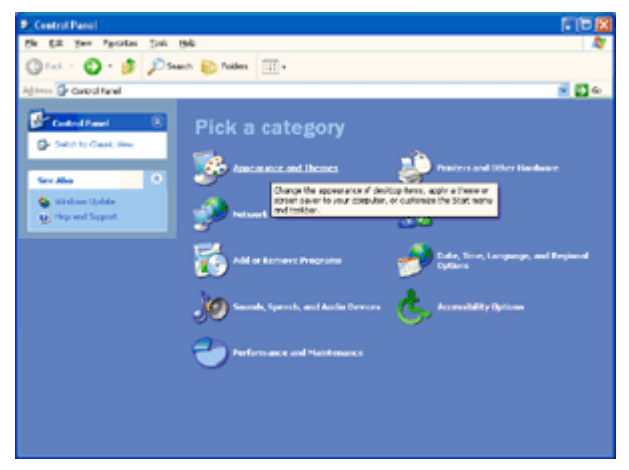

5 Faça duplo clique em Visualização.

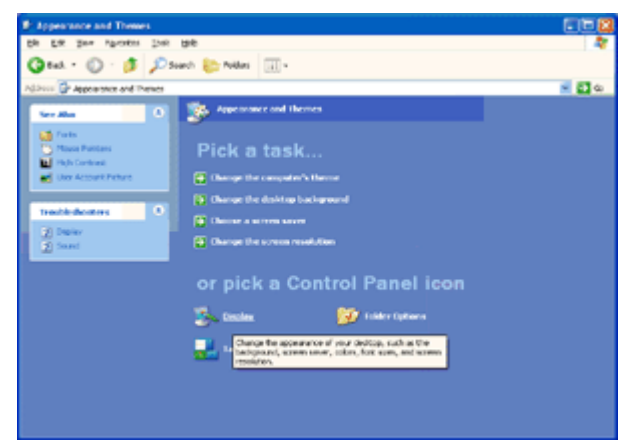

#### 6 Clique em **Definições.**

#### 7 Defina a **Barra deslizante** da resolução para 1920x1080.

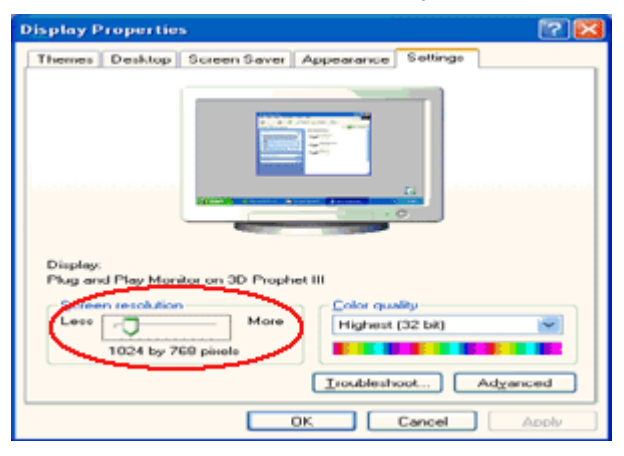

#### Windows ME/2000

#### Para Windows ME/2000:

- 1 Clique em Iniciar.
- 2 Clique em **Definições.**
- 3 Clique em Painel de controlo.
- 4 Faça duplo clique em Visualização.
- 5 Clique em Definições.
- 6 Defina a **Barra deslizante** da resolução para 1920x1080.

### Teclas de atalho

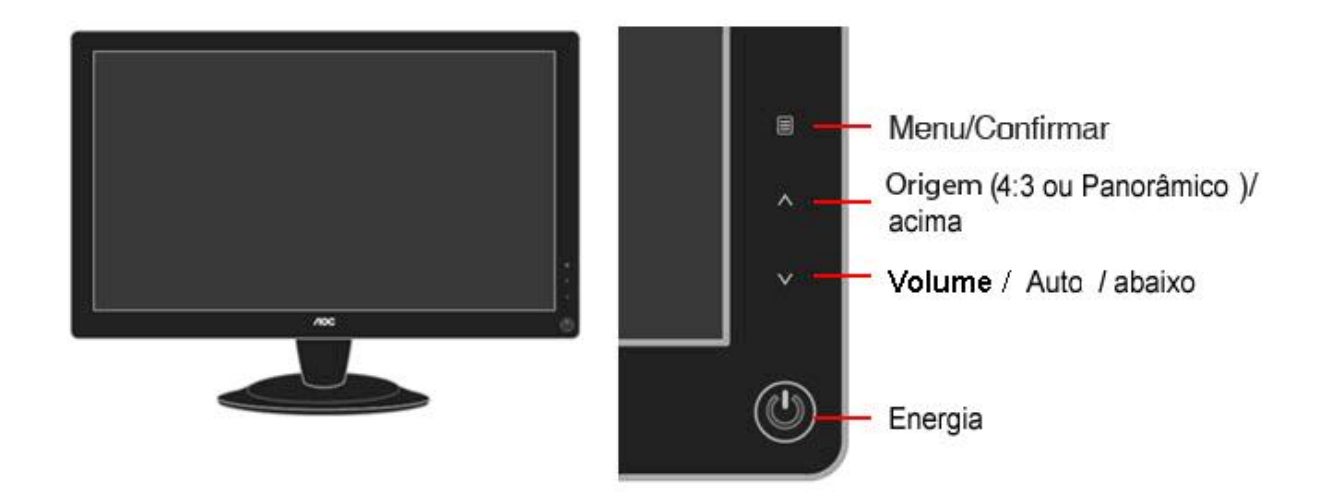

#### Energia

Prima para ligar ou desligar o monitor.

#### Origem(4:3 ou Panorâmico) / Acima

Prima a tecla Apara alterar a proporção da imagem entre o formato padrão 4:3 ou Panorâmico. Quando a resolução de entrada estiver em formato panorâmico, a tecla de atalho da proporção da imagem estará desactivada. Quando o menu principal ou o sub-menu estiver activado, a tecla para A serve para navegar para a direita ou aumentar o valor.

#### Tecla rápida de fonte

Quando o OSD está encerrado, premir a tecla **^** torna-a a tecla rápida para a fonte (Apenas para modelos com duas ou mais entradas).Clique no botão Fonte continuamente para seleccionar a fonte de origem apresentada na barra de mensagem, prima o botão Menu/Enter para alterar para a fonte seleccionada.

#### Modo automático / Abaixo

Quando o OSD está encerrado, premir a tecla Auto torna-a a tecla rápida para auto-configuração.

### Definição do menu no ecrã

Instruções básicas e simples sobre os botões de controlo.

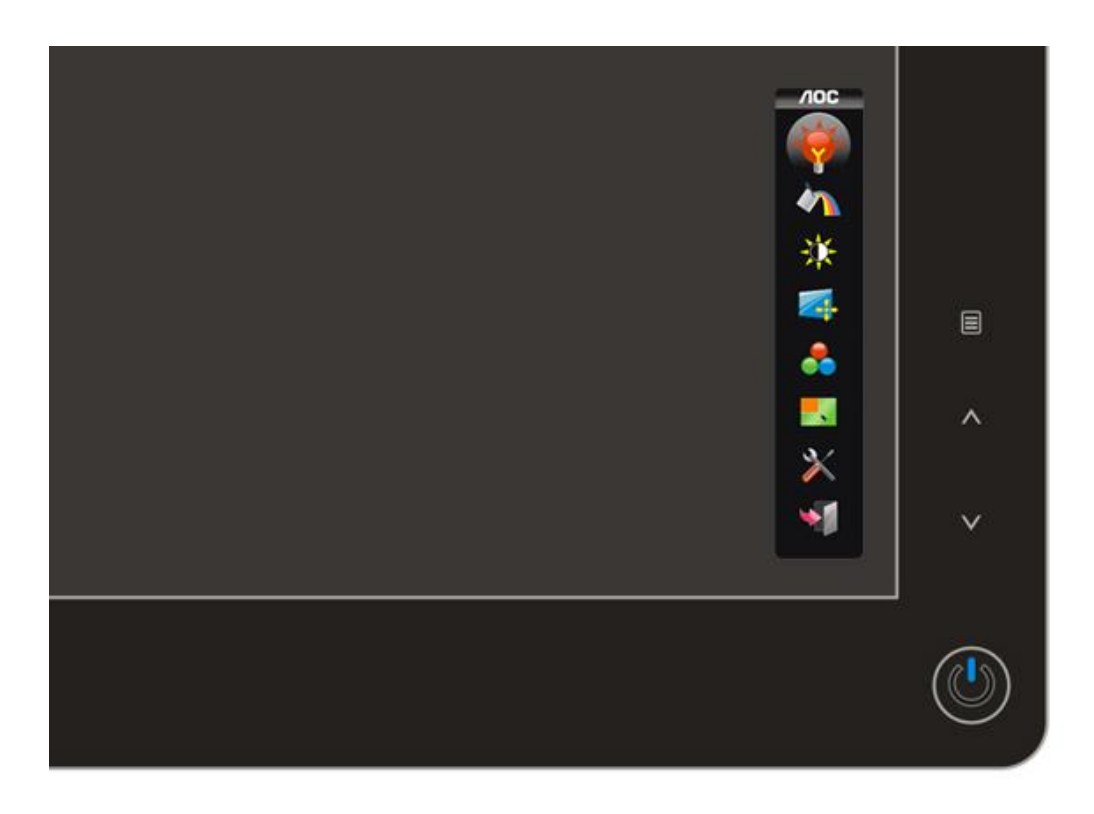

Ao premir o botão MENU no control frontal do seu monitor será apresentado o Menu Descendente dos Controlos Principais (OSD) e pode então começar afazer ajustamentos às várias funcionalidades do monitor. Utilize os botões **ACIMA** ou **ABAIXO** para fazer os ajustamentos. Siga os passos abaixo para activar o ajustamento.

1) Prima o botão **MENU** para activar a janela do menu OSD.

2) Prima os botões ACIMA ou Abaixo para navegar pelas funções. Uma vez seleccionada a função pretendida, prima o botão MENU para a activar. Se a função seleccionada for um sub-menu, prima ACIMA ou ABAIXO novamente para navegar pelas funções do sub-menu. Uma vez seleccionada a função pretendida, prima o botão MENU para a activar.

3) Prima os botões **ACIMA** ou **ABAIXO** para alterar as definições da função seleccionada. Prima o botão **MENU** para sair e guardar, seleccione a função sair. Se pretender ajustar qualquer outra função, repita os passos 2 a 3.

 4) Função de Bloqueio de OSD: Para bloquear o OSD, prima e mantenha o botão MENU enquanto o monitor estiver desligado e depois prima o botão de alimentação para ligar o monitor. Para desbloquear o OSD, prima e mantenha o botão MENU com o monitor desligado e depois prima o botão de alimentação para ligar o monitor.

#### modo Eco

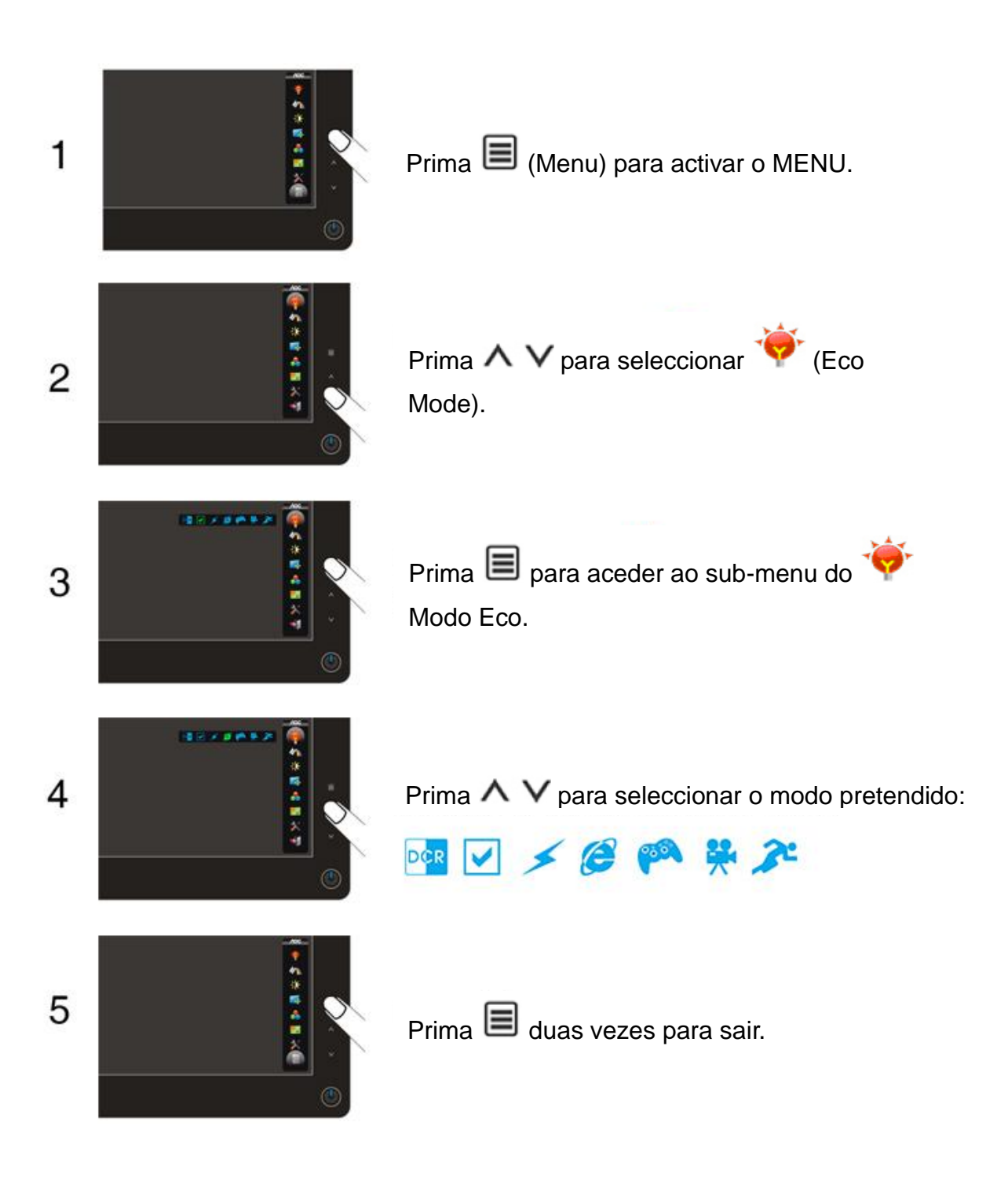

|     | Item     | Ícone     | Função                      | Opções de Ajuste                 | Descrição        |
|-----|----------|-----------|-----------------------------|----------------------------------|------------------|
|     |          | DCR       | Seleccionar para<br>activar | Relação de<br>contraste dinâmico |                  |
|     |          | Padrão    | Seleccionar para<br>activar | Modo Padrão                      |                  |
| >±+ |          | *         | Texto                       | Seleccionar para<br>activar      | Modo de Texto    |
| 1   | Modo Eco | C         | Internet                    | Seleccionar para<br>activar      | Modo de Internet |
|     |          | <b>66</b> | Jogo                        | Seleccionar para<br>activar      | Modo de Jogo     |
|     |          | ₩         | Vídeo                       | Seleccionar para<br>activar      | Modo de Vídeo    |
|     |          | æ         | Desporto                    | Seleccionar para<br>activar      | Modo de Desporto |

#### Notas :

Quando o modo Eco não estiver definido para "Padrão", o Contraste e o Brilho não podem ser ajustados; Quando o DCR estiver definido como "Ligado", o Contraste, Brilho, modo Eco e Gama não podem ser ajustados.

#### Alterar cor

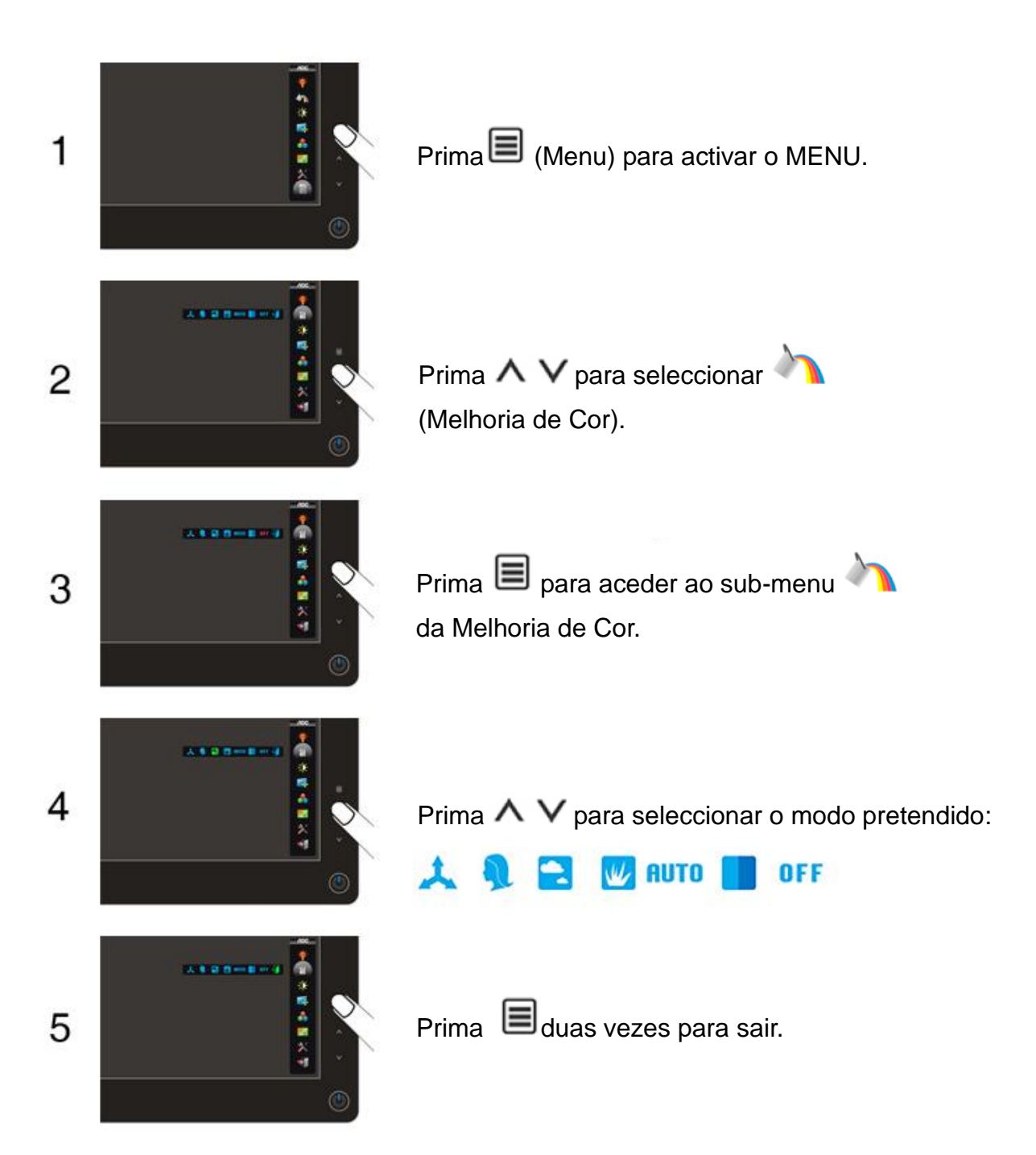

|                    | Item | Ícone                  | Função                   | Opções de<br>Ajuste                                    | Descrição                                         |
|--------------------|------|------------------------|--------------------------|--------------------------------------------------------|---------------------------------------------------|
|                    |      | *                      | Melhoria Total           | Activar ou<br>desactivar                               | Activar ou Desactivar o Modo<br>de Melhoria Total |
|                    |      | ~                      | Tom da Pele              | Activar ou<br>desactivar                               | Activar ou Desactivar o Modo<br>de Tom da Pele    |
| Melhoria de<br>Cor |      | Céu Azul               | Activar ou<br>desactivar | Activar ou Desactivar o Modo<br>de Céu Azul            |                                                   |
|                    | ₩    | Campo                  | Activar ou<br>desactivar | Activar ou Desactivar o Modo<br>de Campo               |                                                   |
|                    | AUTO | Detecção<br>Automática | Activar ou<br>desactivar | Activar ou Desactivar o Modo<br>de Detecção Automática |                                                   |
|                    |      |                        | Demonstração             | Activar ou<br>desactivar                               | Activar ou Desactivar o Modo<br>de Demonstração   |
|                    |      | OFF                    | Desactivar               |                                                        | Desactivar a Melhoria de Cor                      |
|                    |      | 4                      | Sair                     |                                                        | Sair para o menu principal                        |

Notas :

Aumentar tudo: A saturação total da cor é aumentada, adequado para imagens vívidas.

**Pele natural:** Adequado para imagens de pessoas.

Campo verde: Adequado para grandes áreas verdes.

Azul céu: Adequado para imagens do céu ou do oceano.

Auto detectar: Adequado para o exterior ou jardim.

Demo: Ecrã dividido em dois para comparação.

#### Luminância

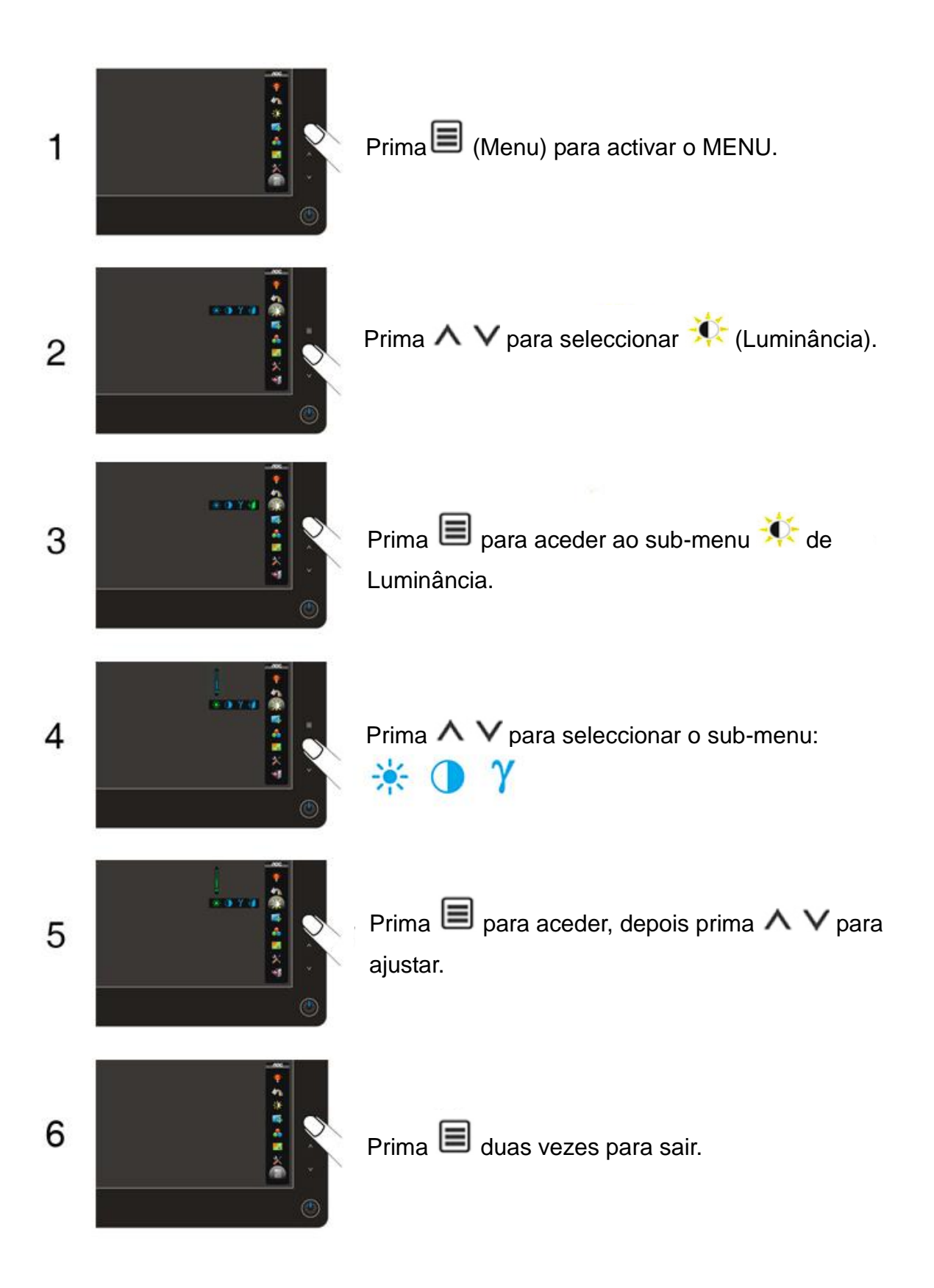

|     | Item       | Ícone     | Função | Opções de<br>Ajuste           | Descrição    |
|-----|------------|-----------|--------|-------------------------------|--------------|
|     |            | *         | Brilho | 00-100                        |              |
|     |            | Contraste | 00-100 |                               |              |
| -0- | Luminância |           |        |                               | Ajustar para |
| 1   |            | γ         | Gama   | Gama 1, 2, 3                  | Gama 1,      |
|     |            |           |        |                               | Gama 2,      |
|     |            |           |        | Gama 3                        |              |
|     | 4          | Sair      |        | Sair para o menu<br>principal |              |

Notas :

Quando o modo Eco não estiver definido para "Padrão", o Contraste e o Brilho não podem ser ajustados; Quando o DCR estiver definido como "Ligado", o Contraste, Brilho, modo Eco e Gama não podem ser ajustados.

#### Configuração da imagem

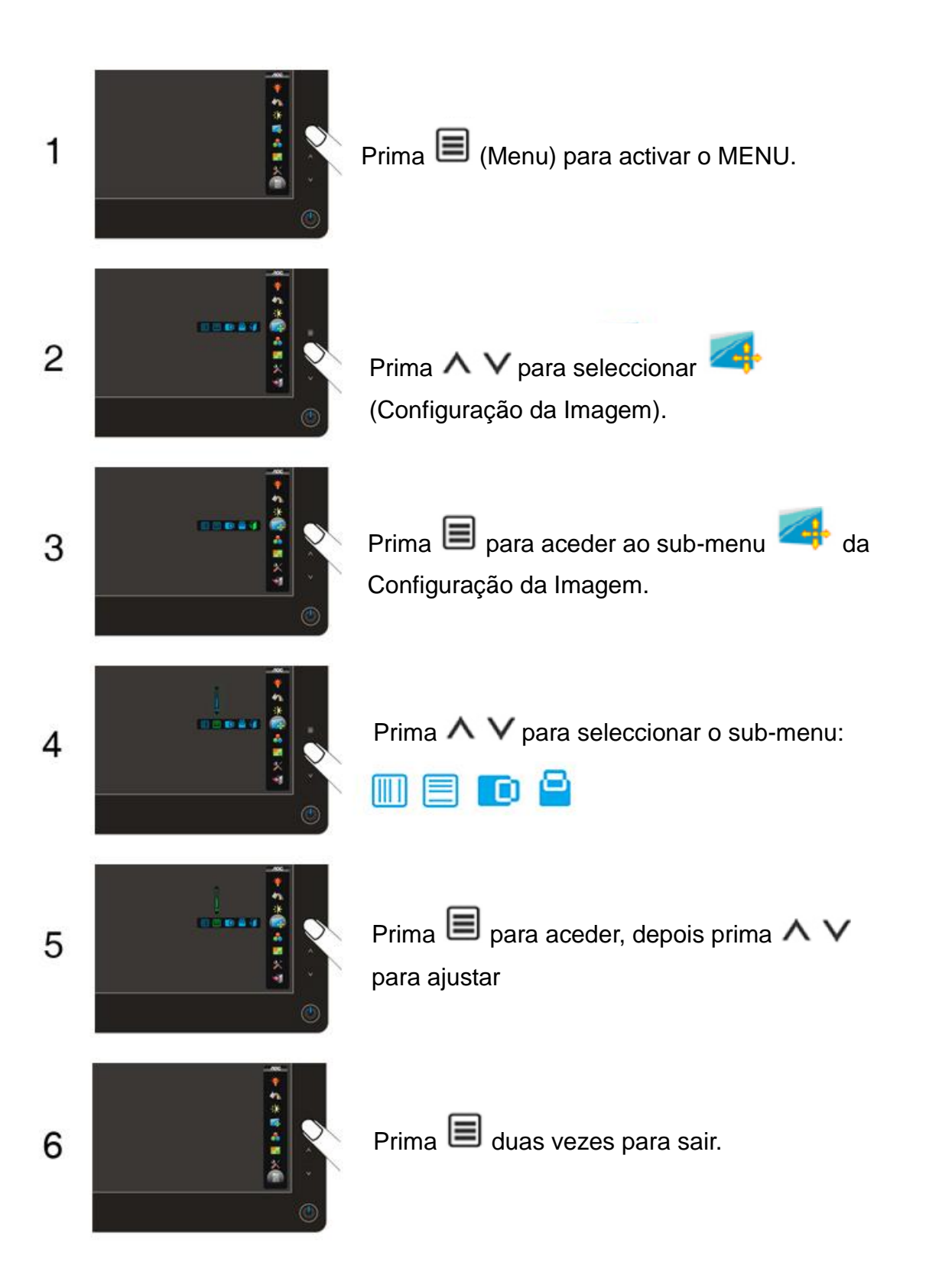

|  | Item                      | Ícone     | Função     | Opções de<br>Ajuste                                                       | Descrição                                                               |                                            |
|--|---------------------------|-----------|------------|---------------------------------------------------------------------------|-------------------------------------------------------------------------|--------------------------------------------|
|  |                           | Relógio   | 00-100     | Ajustar o relógio da imagem<br>para reduzir o ruído de<br>Linha-Vertical. |                                                                         |                                            |
|  | Configuração<br>da Imagem |           | Fase       | 00-100                                                                    | Ajustar a Fase da imagem para<br>reduzir o ruído de<br>Linha-Horizontal |                                            |
|  |                           | da Imagem |            | Posição H.                                                                | 00-100                                                                  | Ajustar a posição horizontal da<br>imagem. |
|  |                           |           | Posição V. | 00-100                                                                    | Ajustar a posição vertical da<br>imagem.                                |                                            |
|  |                           | 1         | -          | J                                                                         | Sair                                                                    |                                            |

#### Temperatura da cor

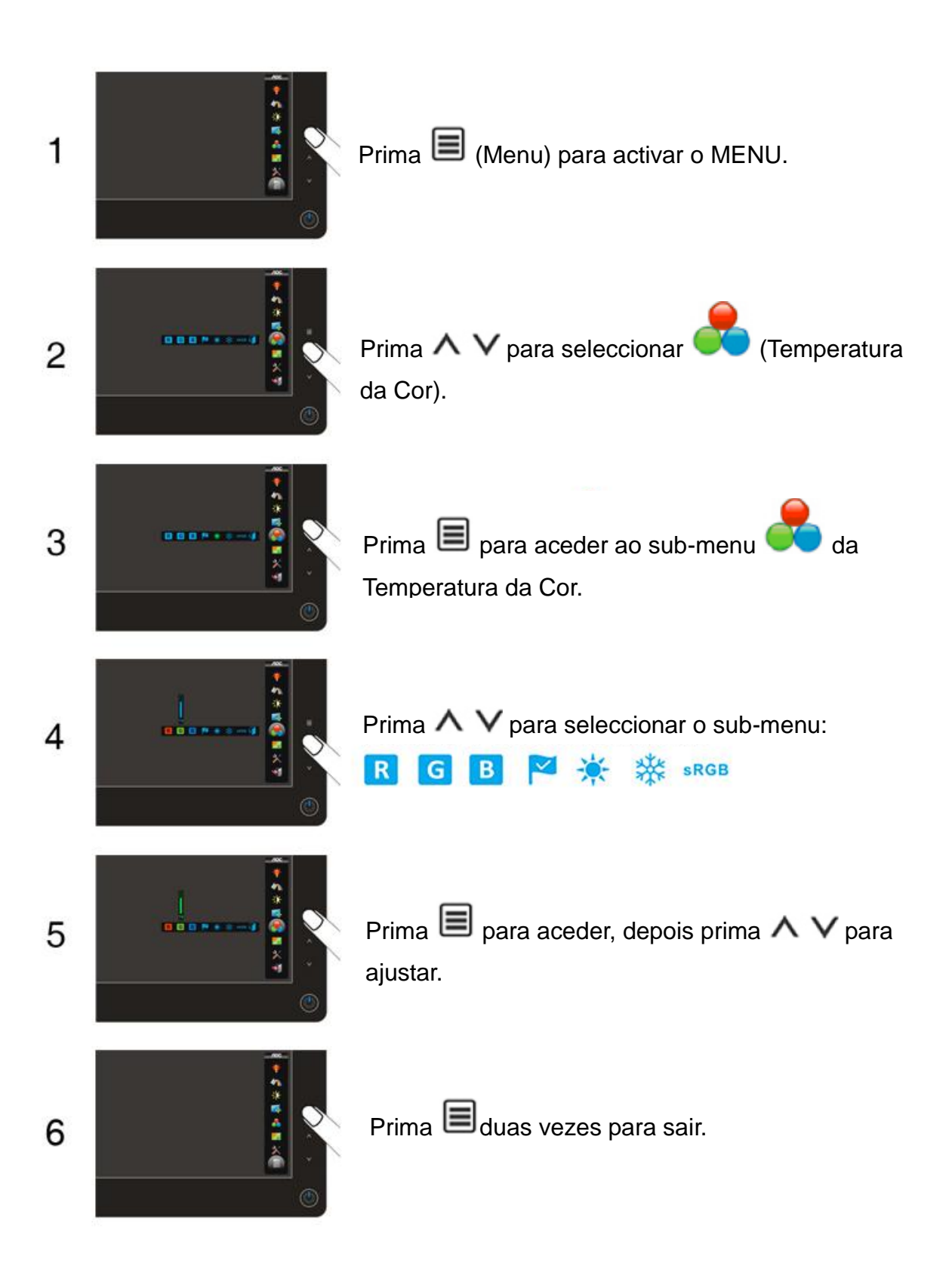

|                        | Item | Ícone                  | Função                    | Opções de<br>Ajuste                             | Descrição                                     |
|------------------------|------|------------------------|---------------------------|-------------------------------------------------|-----------------------------------------------|
| Temperatur<br>a de Cor |      | R                      | Vermelho<br>Personalizado | 00-100                                          | Ganho de Vermelho do Registo<br>Digital       |
|                        | G    | Verde<br>Personalizado | 00-100                    | Ganho de Verde do Registo<br>Digital            |                                               |
|                        | В    | Azul<br>Personalizado  | 00-100                    | Ganho de Azul do Registo<br>Digital             |                                               |
|                        |      | Normal                 | 7300K                     | Repor a Temperatura de Cor<br>Normal do EEPROM. |                                               |
|                        | *    | Quente                 | 6500K                     | Repor a Temperatura de Cor<br>Quente do EEPROM. |                                               |
|                        |      | *                      | Frio                      | 9300K                                           | Repor a Temperatura de Cor<br>Frio do EEPROM. |
|                        |      | sRGB                   | sRGB                      |                                                 | Repor a Temperatura de Cor<br>sRGB do EEPROM. |
|                        |      | 4                      | Sair                      |                                                 | Sair para o menu principal                    |

Notas :

Quando for seleccionado sRGB, o Contraste, Brilho, modo Eco e Gama não podem ser ajustados.

#### Alterar imagem

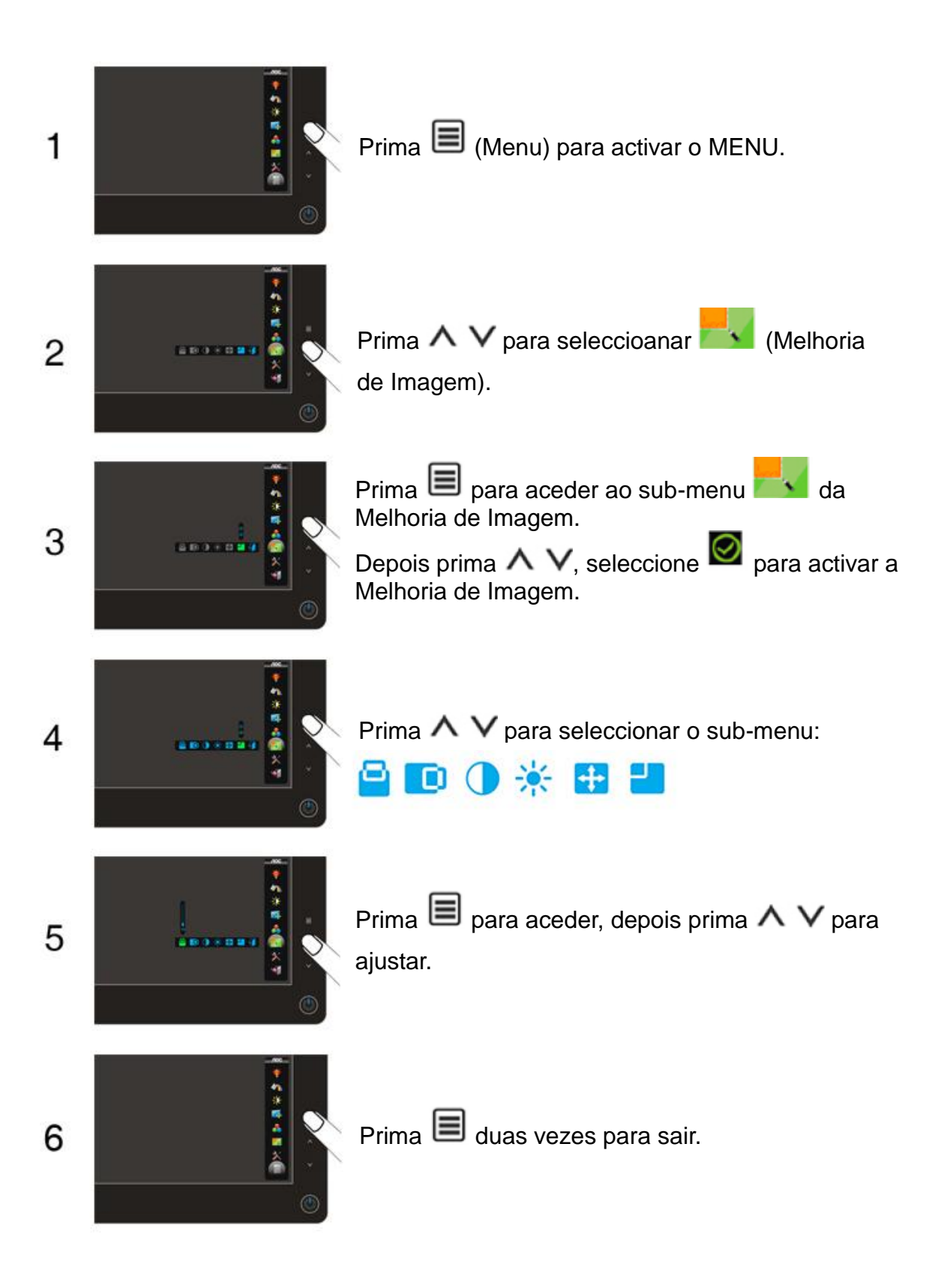

|                       | Item     | Ícone              | Função             | Opções de<br>Ajuste                      | Descrição                                    |
|-----------------------|----------|--------------------|--------------------|------------------------------------------|----------------------------------------------|
| Melhoria de<br>Imagem |          |                    | Posição horizontal | 00-100                                   | Ajustar a Posição Horizontal da<br>Moldura   |
|                       |          | Posição Vertical   | 00-100             | Ajustar a Posição Vertical da<br>Moldura |                                              |
|                       |          | Contraste          | 00-100             | Ajustar o Contraste da Moldura           |                                              |
|                       | ☀        | Brilho             | 00-100             | Ajustar o Brilho da Moldura              |                                              |
|                       | <b>+</b> | Tamanho da Moldura | 14-100             | Ajustar o Tamanho da Moldura             |                                              |
|                       |          |                    | Brilho da Moldura  | Activar ou<br>desactivar                 | Activar ou Desactivar o Brilho<br>da Moldura |
|                       |          | J                  | Sair               |                                          | Sair para o menu principal                   |

#### Notas :

Quando uma das funções DCR, Alterar cor e Alterar imagem está activada, as outras duas funções são consequentemente desligadas.

#### Extra

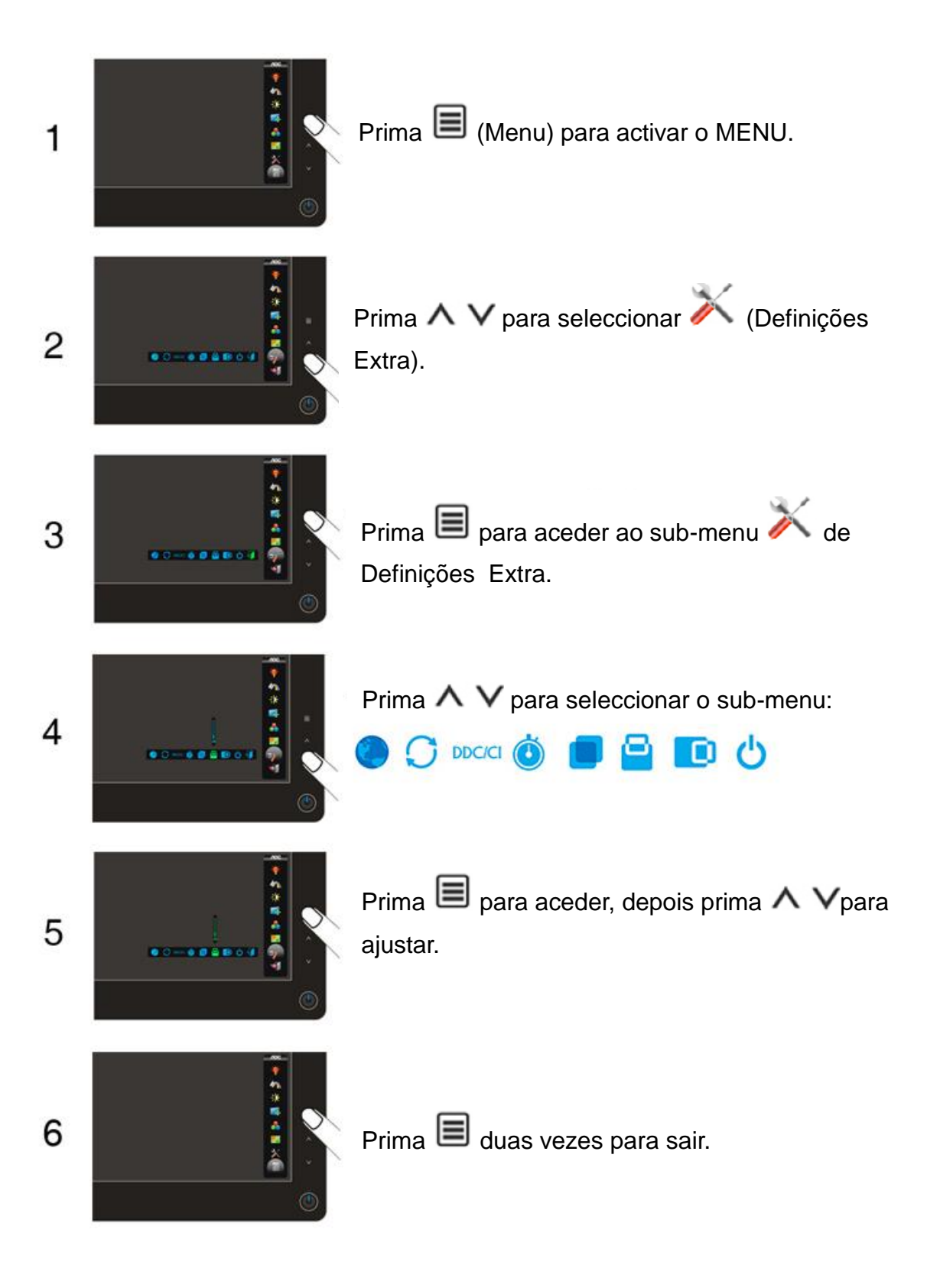

|   | Item                | Ícone                 | Função                   | Opções de<br>Ajuste                     | Descrição                                |
|---|---------------------|-----------------------|--------------------------|-----------------------------------------|------------------------------------------|
|   |                     |                       | Idioma                   |                                         | Seleccionar o Idioma do OSD              |
|   | C                   | Repôr                 | sim ou não               | Repor o menu para as<br>predefinições   |                                          |
|   | DDC/C               | DDC-CI                | sim ou não               | Activar/desactivar o suporte<br>DDC/CI  |                                          |
|   | ٢                   | Temporização          | 05-120                   | Ajustar a Temporização do OSD.          |                                          |
| X | Definições<br>Extra |                       | Transparência            | 00-100                                  | Ajustar a transparência do OSD           |
|   |                     | Posição<br>Horizontal | 00-100                   | Ajustar a posição horizontal do<br>OSD. |                                          |
|   |                     | Posição<br>Vertical   | 00-100                   | Ajustar a posição vertical do OSD.      |                                          |
|   |                     | Ċ                     | Temporizador<br>Desligar | 00-24                                   | Ajustar a Hora de Desligar<br>Automático |
|   |                     | J                     | Sair                     |                                         | Sair para o menu principal               |

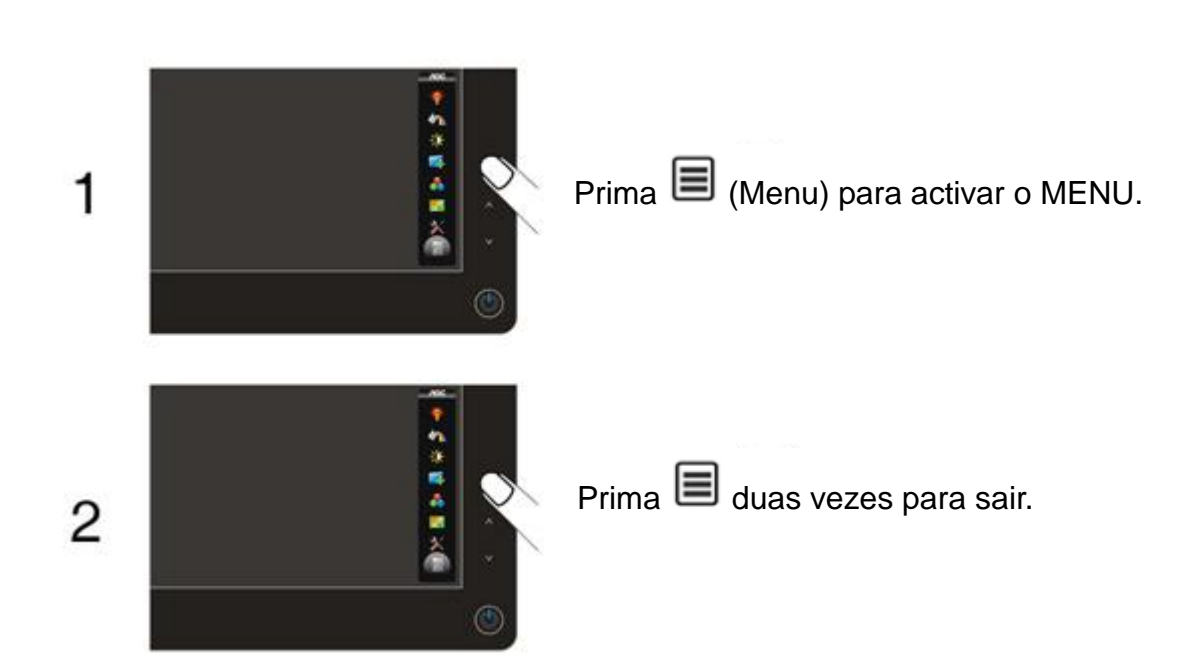

Sair

## **Indicador LED**

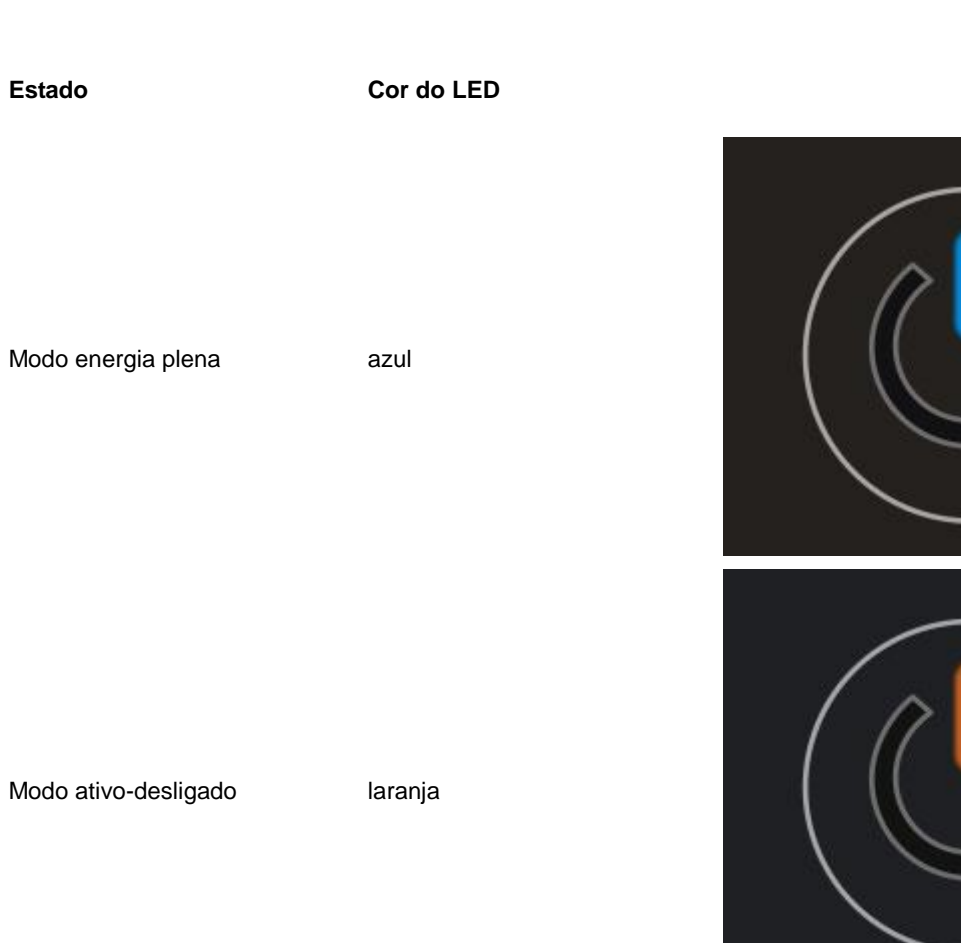

## Controlador

### Controlador do monitor

#### Windows 2000

1. Inicie o Windows® 2000;

2. Clique no botão "Iniciar", aponte para "Definições" e clique em "Painel de controlo";

3. Faça duplo clique sobre o ícone "Monitor";

4. Seleccione o separador "Definições" e clique em "Avançadas...";

 Clique no botão "Monitor": se o botão "Propriedades" estiver inactivo, significa que o monitor não estiver configurado correctamente. Pare a instalação. Se o botão "Propriedades" estiver activo, clique no botão "Propriedades". Siga os passos seguintes;

6. Clique em "Controlador", clique em "Actualizar o controlador...' e a seguir clique no botão "Seguinte";

7. Seleccione "Apresentar uma lista de controladores conhecidos para este dispositivo", de forma a que possa seleccionar um controlador específico. Clique em "Seguinte" e a seguir clique em "Com disquete...";

8. Clique no botão "Procurar..." e seleccione a unidade F: (unidade de CD-ROM);

9. Clique no botão "Abrir" e a seguir clique no botão "OK";

10. Seleccione o modelo do seu monitor, clique no botão "Seguinte" e volte a clicar no botão "Seguinte";

11. Clique no botão "Concluir" e a seguir clique no botão "Fechar";

Se conseguir visualizar a janela "Não foi encontrada nenhuma assinatura digital", clique no botão "Sim".

#### Windows ME

- 1. Inicie o Windows® Me;
- 2. Clique no botão "Iniciar", aponte para "Definições" e clique em "Painel de controlo";
- 3. Faça duplo clique sobre o ícone "Monitor";
- 4. Seleccione o separador "Definições" e clique em "Avançadas...";
- 5. Clique no botão "Monitor" e a seguir clique no botão "Alterar...";
- 6. Seleccione "Especifique a localização do controlador (avançado)" e clique no botão "Seguinte";

7. Seleccione "Apresentar uma lista de todos os controladores existentes numa localização específica", de forma a seleccionar o controlador que pretende. Clique em "Seguinte" e a seguir clique em "Com disquete...";

8. Clique no botão "Procurar...", seleccione a unidade F: (unidade de CD-ROM) e clique no botão "OK";

9. Clique no botão "OK", seleccione o modelo do seu monitor, clique no botão "Seguinte" e torne a clicar no botão "Seguinte";

10. Clique no botão "Concluir" e a seguir clique no botão "Fechar.

#### Windows XP

- 1. Inicie o Windows® XP
- 2. Clique no botão 'Iniciar' e depois clique em 'Painel de controlo'.

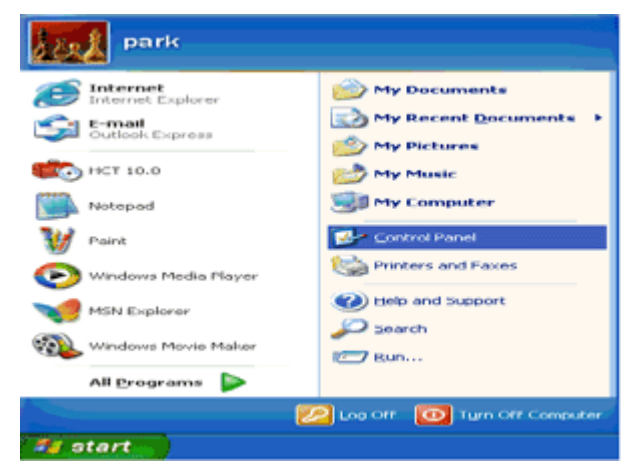

3. Seleccione e clique na categoria 'Aspecto e temas'

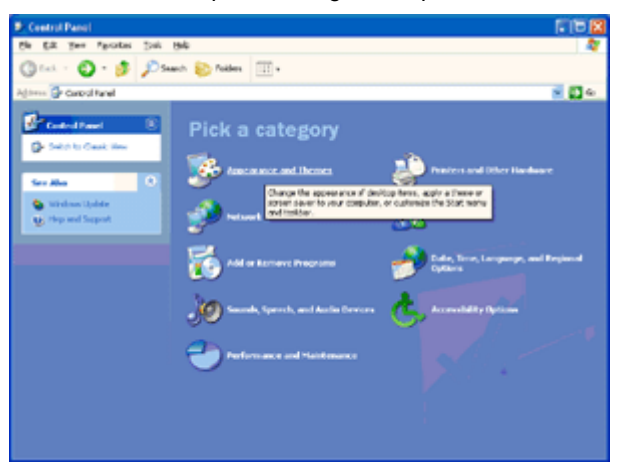

4. Clique no item 'Visualização'.

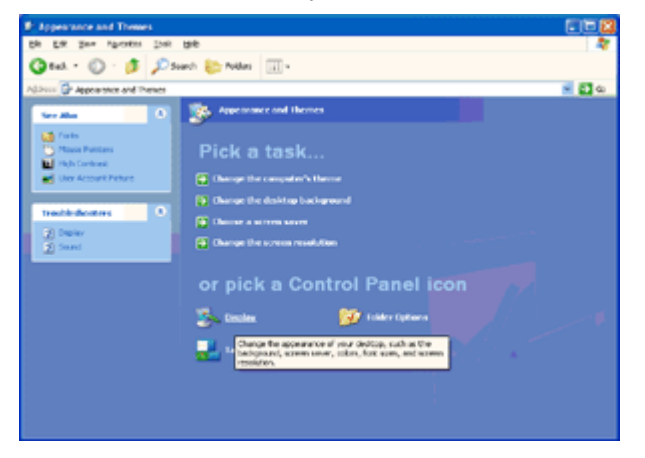

5. Seleccione o separador 'Definições' depois clique no botão 'Avançado'.

| isplay Propertie      | 5                                | 2        |
|-----------------------|----------------------------------|----------|
| Themes Desktop        | Screen Saver Appearance Settings |          |
| Display:              |                                  |          |
| Corespondence and the | Color au Ru                      |          |
| Less                  | More Highest (32 bit)            | ~        |
| 1024 by 7             | CO pixelo                        |          |
|                       | Iroubleshoot                     | Adganced |
|                       | OK. Cancel                       | Apply    |

6. Seleccione o separador 'Monitor'

- Se o botão 'Propriedades' estiver desactivado, significa que o seu monitor está correctamente configurado. Por favor pare a instalação.

- Se o botão 'Propriedades' estiver activado, clique no botão 'Propriedades'.

Siga os passos abaixo.

| ug and Play Monite                                                   | or and 3D Prophet III Pro                                                                                        | operties 👘 🛜 🛃                        |
|----------------------------------------------------------------------|----------------------------------------------------------------------------------------------------|---------------------------------------|
| GeForce3<br>General Adapter                                          | Device Selection<br>Monitor Troubleshoot                                                                         | Color Correction<br>Color Management  |
| Plug and Plu                                                         | y Monitor                                                                                                    | Properties                            |
| Monitor settings                                                     |                                                                                                    |                                       |
| Screen refresh rate:                                                 |                                                                                                    |                                       |
| Clearing this check b<br>monitor cannot displa<br>and/or damaged har | this monitor cannot display<br>tox allows you to select display i<br>ay conrectly. This may lead to an<br>dware. | modes that this<br>i unusable display |
|                                                                      |                                                                                                    |                                       |
|                                                                      |                                                                                                    |                                       |
|                                                                      |                                                                                                    |                                       |
|                                                                      |                                                                                                    |                                       |
|                                                                      | OK Car                                                                                                    | Apply                                 |

7. Clique no separador 'Controlador' e depois clique no botão 'Actualizar controlador...'.

| Plug and Play Monitor Properties 🛛 😨 🔀                                                       |                                                                                                    |
|----------------------------------------------------------------------------------------------|----------------------------------------------------------------------------------------------------|
| General Driver                                                                               | Plug and Play Monitor Properties 🛛 🛜 🔀                                                                           |
| Plug and Play Monitor                                                                        | General Driver                                                                                                   |
| Device type: Monitors                                                                        | Plug and Play Monitor                                                                                            |
| Manufacturer: (Standard monitor types)                                                       | Driver Provider: Microsoft                                                                                       |
| Location: on 3D Prophet III                                                                  | Driver Date: 6/6/2001                                                                                            |
| Device status                                                                                | Driver Version: 5.1.2001.0                                                                                       |
| This device is working properly.                                                             | Digital Signer: Microsoft Windows XP Publisher                                                                   |
| If you are having problems with this device, click Troubleshoot to start the troubleshooter. | Driver Details To view details about the driver files.                                                           |
| <u>~</u>                                                                                     | Ugdate Driver To update the driver for this device.                                                              |
| Iroubleshoot                                                                                 | Bell Back Driver If the device fails after updating the driver, roll<br>back to the previously installed driver. |
| Device usage:                                                                                |                                                                                                    |
| Use this device (enable)                                                                     | granital To uninstall the driver (Advanced).                                                                     |
|                                                                                              |                                                                                                    |
| OK Cancel                                                                                    | OK Cancel                                                                                                    |

8. Seleccione o botão de opção 'Instalar a partir de uma lista ou de uma localização específica (avançadas)' e depois clique no botão 'Seguinte'.

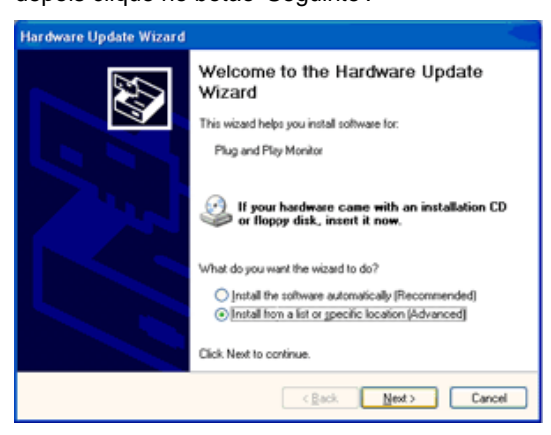

9. Seleccione o botão de opção 'Não procurar. Eu escolherei o controlador a instalar'. Depois clique no botão

| le- | sse choose your search and installation options.                                                                                                    |
|-----|----------------------------------------------------------------------------------------------------|
| (   | Search for the best driver in these locations.                                                                                                    |
|     | Use the check boxes below to limit or expand the default search, which includes local<br>paths and removable media. The best driver found will be installed. |
|     | Search removable media (floppy, CD-ROM)                                                                                                    |
|     | Include this location in the search:                                                                                                    |
|     | A/\ Bjowse                                                                                                    |
|     | Don't search I will choose the driver to install                                                                                                    |
|     | Choose this option to select the device driver from a list. Windows does not guarantee<br>the driver you choose will be the best match for your hardware.    |
|     | < Back Next > Cance                                                                                                    |

'Seguinte'.

10. Clique no botão "Colocar disco..." e, depois, clique no botão "Procurar...". Seguidamente, seleccione a unidade adequada F: (Unidade de CD-ROM).

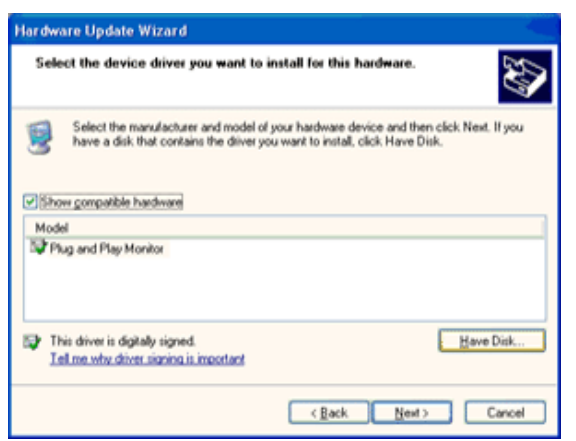

11. Clique no botão "Abrir" e, seguidamente, no botão "OK".

12. Escolha o modelo do monitor e clique no botão "Seguinte".

- Se visualizar a mensagem "não passou o teste Windows® Logo para verificação da sua compatibilidade com o Windows® XP", clique no botão "Continuar mesmo assim".

13. Clique no botão "Terminar" e, depois, escolha o botão "Fechar".

14. Clique no botão "OK" e, depois, novamente no botão "OK" para fechar a caixa de diálogo Propriedades do monitor.

#### Windows Vista

1. Clique em "Iniciar " e "Painel de controlo". Depois, faça duplo clique em "Aspecto e personalização".

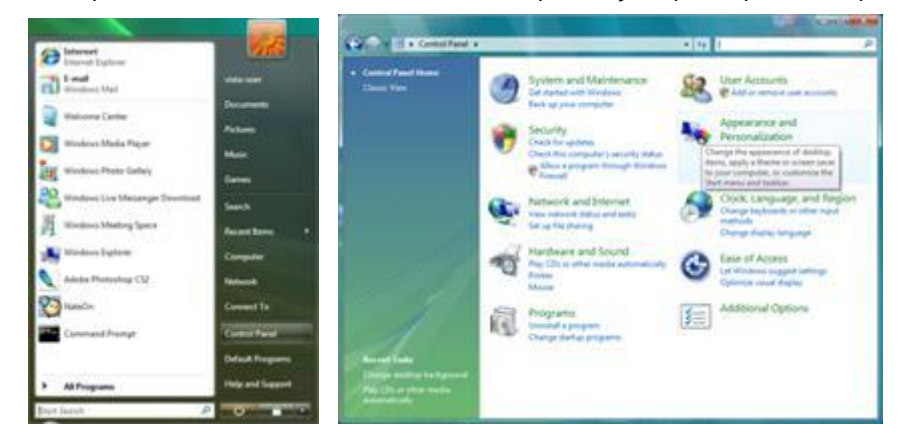

2. Clique em "Personalização" e depois em "Definições de visualização".

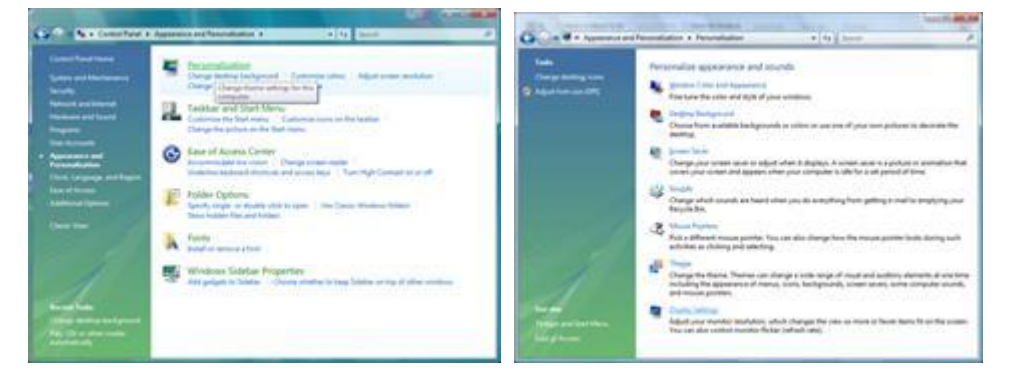

3. Clique em "Definições avançadas...".

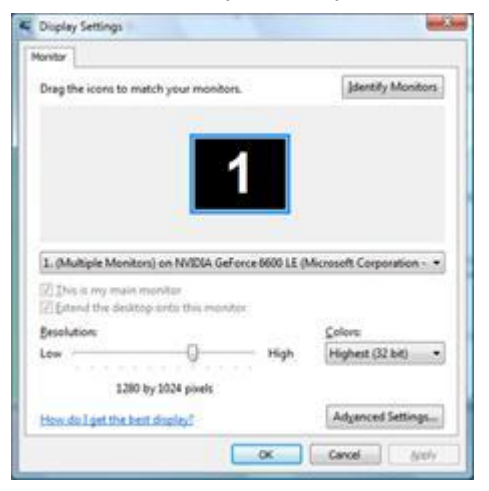

4. Clique em "Propriedades" no separador "Monitor". Se o botão "Propriedades" estiver desactivado, significa que a configuração do monitor está concluída. O monitor está pronto a ser utilizado.

Se for exibida a mensagem "O Windows necessita...", como indicado na caixa abaixo, clique em "Continuar".

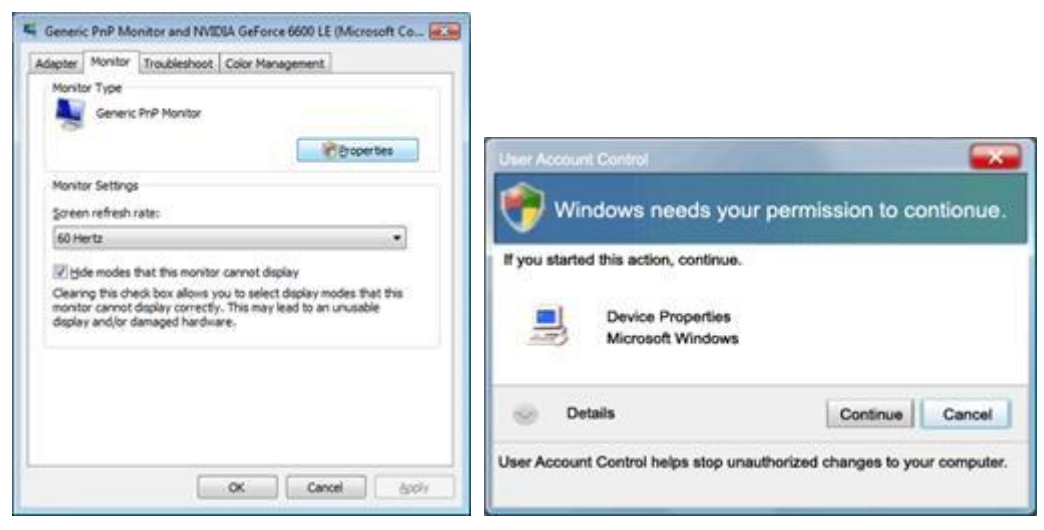

5. Clique em "Actualizar controlador" no separador "Controlador".

| enenc PnP Monitor Properties                        | Generic PnP Monitor Properties                                                            |
|-----------------------------------------------------|-------------------------------------------------------------------------------------------|
| General Dever Details                               | General Driver Details                                                                    |
| Genetic Ph/P Monitor                                | Genesic PriP Monitor                                                                      |
| Device type: Monitors                               | Driver Provider: Microsoft                                                                |
| Manufacturer: (Standard monitor types)              | Driver Date: 6/21/2006                                                                    |
| Lecation: on NVIDIA GeForce 6600 LE (Morosoft Corpo | Driver Version 6.0 6000.16306                                                             |
| Device status                                       | Ligital signer. moreaft windows                                                           |
| This device is working properly.                    | Driver Details To view details about the driver files.                                    |
|                                                     | Update Driver To update the driver software for this device.                              |
|                                                     | Fine device fails after updating the driver, roll back to the previously installed driver |
|                                                     | Disable Disables the selected device                                                      |
|                                                     | Uninitial To uninitial the driver (Advanced).                                             |
| OK Cancel                                           | OK Carol                                                                                  |

6. Marque a caixa "Procurar software do controlador no computador" e clique em "Permitir a escolha a partir de uma lista de controlador de dispositivos no computador".

|   | 10- want total                                                                                                    |                                | BR.ha     |
|---|----------------------------------------------------------------------------------------------------|--------------------------------|-----------|
| 0 | Update Driver Software - Genesic Pull Munitur                                                                                                    |                                |           |
|   | Browse for driver software on your computer                                                                                                    |                                |           |
|   | Search for driver software in this location:                                                                                                    |                                |           |
|   | - W200 -                                                                                                    | Browts                         |           |
|   | IF Include subfisiders                                                                                                    |                                |           |
|   | Let me pick from a list of device drivers on my control for the set of the set of the | nputer<br>vice, and all driver |           |
|   |                                                                                                    | Next                           | Cancel    |
|   |                                                                                                    | General Co                     | COLUMN ST |

7. Clique no botão 'Disco...', depois clique no botão 'Procurar...' e seleccione o controlador apropriado F:\Driver (Unidade de CD-ROM).

- 8. Seleccione o modelo do seu monitor e clique no botão 'Seguinte'.
- 9. Clique em "Fechar" → "Fechar" → "OK" → "OK" nos ecrãs seguintes exibidos em sequância.

#### Windows 7

1.Iniciar o Windows® 7

2. Clique no botão 'Iniciar' e depois clique em 'Painel de Controlo'.

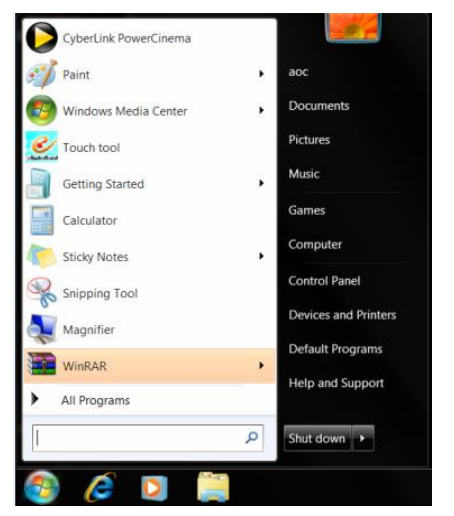

3. Clique no ícone 'Visualização'.

| Adjust your compute's settings  Verv by: Small Loos +  Adjust your compute's settings  Adjust your compute's settings  Adjust your compute's your compute's settings  Adjust your compute's your your your your your your your your                                                                                                    | Adjust your computer's settings View by: Small come *  Adjust your computer's settings Adjust your computer's settings Adjust your computer's settings Adjust your computer's settings Adjust your computer's settings Codential Manager Codential Manager Codential Manager Codential Manager Codential Manager Codential Manager Codential Manager Codential Manager Codential Codential Codenti |  |
|----------------------------------------------------------------------------------------------------|----------------------------------------------------------------------------------------------------|--|
| Action Center                                                                                                    | Action Center     Color Management     Codestatul Manager     Data and Time     Default Programs       If Oxford Codestatul Manager     Data and Time     Default Programs       If Data Codestatul Manager     Data and Time     Default Programs       If Data Codestatul Manager     Data and Time     Default Programs       If Data Codestatul Manager     Data and Time     Default Programs       If Data Codestatul Manager     Data and Time     Default Programs       If Data Codestatul Manager     Default Programs     Default Programs       If Data Codestatul Manager     Default Programs     Default Programs       If Data Codestatul Manager     Default Programs     Default Programs       If Data Codestatul Manager     Default Programs     Default Programs       If Data Codestatul Manager     Default Programs     Default Programs       If Data Codestatul Manager     Default Programs     Default Programs       If Data Codestatul Manager     Default Programs     Default Programs       If Data Codestatul Manager     Default Programs     Default Programs       If Data Codestatul Manager     Default Programs     Default Programs       If Data Codestatul Manager     Default Programs     Default Programs       If Data Codestatul Manager     Default Programs     Default Programs                                                                                                    |  |
| Color Management     ColorAstruct Management     ColorAstruct Management     ColorAstruct Management     ColorAstruct Management       Decktorp Godystes     ColorAstruct Management     ColorAstruct Management     ColorAstruct Management     ColorAstruct Management       Decktorp Godystes     ColorAstruct Management     ColorAstruct Management     ColorAstruct Management     ColorAstruct Management       ColorAstruct Management     ColorAstruct Management     ColorAstruct Management     ColorAstruct Management       ColorAstruct Management     ColorAstruct Management     ColorAstruct Management     ColorAstruct Management       ColorAstruct Management     ColorAstruct Management     ColorAstruct Management     ColorAstruct Management       ColorAstruct Management     ColorAstruct Management     ColorAstruct Management     ColorAstruct Management       ColorAstruct Management     ColorAstruct Management     ColorAstruct Management     ColorAstruct Management       ColorAstruct Management     ColorAstruct Management     ColorAstruct Management     ColorAstruct Management       ColorAstruct Management     ColorAstruct Management     ColorAstruct Management     ColorAstruct Management       ColorAstruct Management     ColorAstruct Management     ColorAstruct Management     ColorAstruct Management       ColorAstruct Management     ColorAstruct Management     ColorAstruct Management     ColorAstruct Management </th <th>Color Management     Consensiti Management     Data and Time     Details/Programs       Desistop Gudgets     Device Management     Display       Data of Christics     A Fortis     Display       Data of Christics     Fortis Stated       Desistop Gudgets     A Fortis     Control Stated       Denoting Stated     Fortis Stated     Stated       Control and Other Sensors     A Indexing Options     Notification Area loops       Desistop Gudgets     Management     Notification Area loops       Decision and Other Sensors     Management     Notification Area loops</th> <th></th>                                   | Color Management     Consensiti Management     Data and Time     Details/Programs       Desistop Gudgets     Device Management     Display       Data of Christics     A Fortis     Display       Data of Christics     Fortis Stated       Desistop Gudgets     A Fortis     Control Stated       Denoting Stated     Fortis Stated     Stated       Control and Other Sensors     A Indexing Options     Notification Area loops       Desistop Gudgets     Management     Notification Area loops       Decision and Other Sensors     Management     Notification Area loops                                                                                                    |  |
| Bestop Codgets         Concert Manager         Concert Manager         Concert Manager         Concert Manager           Bestop Access Code Valors         Concert         Concert Manager         Concert Manager         Concert Manager         Concert Manager           Bestop Access Code Valors         Concert Manager         Concert Manager         Concert Manager         Concert Manager         Concert Manager           Bestop Concert Code Valors         Concert Manager         Concert Manager         Concert Manager         Concert Manager         Concert Manager           Bestop Concert Code Valors         Concert Manager         Concert Manager         Concert Manager         Concert Manager         Concert Manager           Mericand Statistican Access         Restrict National Manager         Concert Manager         Concert Manager         Concert Manager           Mericander and Delatistica Concert Manager         Concert Manager         Concert Manager         Concert Manager         Concert Manager           Mericander and Delatistic Diversion Ministry         Concert Manager         Concert Manager         Concert Manager         Concert Manager           Mericander and Delatistic Diversion Ministry         Concert Manager         Concert Manager         Concert Manager         Concert Manager           Mericander and Delatistic Diverid Manager         Concert Manager         Con                                                                                                    | Bestero Googets         Divisor         Manager         All Divisor         Divisor           Bestero Access Center         IF divisor Centors         If divisor Centors         If divisor Centors         If divisor Centors           Bestero Access Center         If divisor Centors         If divisor Centors         If divisor Centors         If divisor Centors         If divisor Centors           Bestero Access Center         If divisor Centors         If thermost and Steman Centors         If Notification Area Scons           Bestero Access Center         If Manager         If Notific Centors         If Notific Centors         If Notific Centors           Bestero Access Center         If Notific Centors         If Notific Centors         If Notific Centors         If Notific Centors                                                                                                    |  |
| Bite of Kases Center     IF Inder Options     A Font     If entry Sared       MoneGroup     I/entry Indexing Options     If here to Cytons     If well control and Options     If well control and Options       VEX.Datability Index     If here to Xand Saring Center     If well control and Saring Center     If well control and Saring Center       VEX.Datability Index     If here control and Saring Center     If well control and Saring Center     If well control and Saring Center       VEX.Datability Index     If here control and Saring Center     If here control and Saring Center     If here control and Saring Center       Index     If here control and Saring Center     If here control and Saring Center     If here control and Saring Center       International control     If here control and Control     If here control and Control     If here control and Control       International control     If here control     If here control     If here control and Control       If here control and Control     If here control     If here control     If here control       If here control and Control     If here control     If here control     If here control       If here control and Control and Control     If here control     If here control     If here control       If here control and Control and Control and Control     If here control and Control and Control and Control and Control and Control     If here control and Control and Control and Control and                                                                                                    | Bit end f Access Center         IF forder Options         Formations         Getting Started           Bit end formation         Bit bit end options         If internet Options         If internet Options                                                                                                    |  |
|                                                                                                    | Exercisings dip Indexing Options € Internet Options ← Keyband     Contion and Other Sensors     Contion and Other Sensors     Mouse      Kinkook and Sharing Center     Moutile     Moutile     Moutile     Annual     Moutile     Moutile     M       |  |
| I Concione and Other Sensors                                                                                                    | 🚳 Location and Other Sensors 🕜 Mouse 😫 Network and Sharing Center 🔛 Notification Area Icons<br>🖻 WIDIA Control Panel 🛛 🔞 WIDIA Physix 🎄 Parental Controls 🖉 Pen and Touch                                                                                                    |  |
| MODEL Accore Date         MODEL Physic         Alls Parental Controls         / Pen and Touch           Reformance Information and Touls         Fersonalization         All Phone and Modem         Tours Options           Reformance Information and Touls         Presonalization         All Phone and Modem         Tours Options           Reformance Information and Touls         Second Longuage         All Phone and Modem         Presonalization           Is (Propertiand Finance)         President Hold Hold Manager         All Phone Phone and Modem         Propertiand Finance           Is (Propertiand Finance)         Optional Longuage         All Phone Phone P                                                                                                    | 🞽 NVIDIA Control Panel 🚳 NVIDIA Physik 🎄 Parental Controls 🖌 Pen and Touch                                                                                                    |  |
| Performance Information and Tools      Personalization     Personalization     P      |                                                                                                    |  |
| Erograms and Features     ■     Reaterie HD Audio Manager     ▲     Recovery     Pergina and Language     Remotebog and Deating Connections     @ Sound                                                                                                    | 🛛 Performance Information and Tools 🖉 Personalization 🚳 Phone and Modern 🍞 Power Options                                                                                                    |  |
| SemoteApp and Desktop Connections Sound Sound S | 😨 Programs and Features 🛛 🗃 Realtek HD Audio Manager 🙀 Recovery 🧬 Region and Language                                                                                                    |  |
| System Tablet PC Settings Lakbar and Start Menu                                                                                                    | 🔩 RemoteApp and Desktop Connections 🛛 💿 Sound 🕹 Speech Recognition 🛛 🛞 Sync Center                                                                                                    |  |
|                                                                                                    | 🗣 System 🧃 Tablet PC Settings 📃 Taskbar and Start Menu 💽 Troubleshooting                                                                                                    |  |
| & User Accounts 👫 Windows Anytime Upgrade 🔃 Windows CardSpace 🙀 Windows Defender                                                                                                    | & User Accounts 😽 Windows Anytime Upgrade 🔃 Windows CardSpace 🙀 Windows Defender                                                                                                    |  |
| 🔮 Windows Firewall 🛛 👌 Windows Update                                                                                                    | 🖁 Windows Firewall 🛛 📓 Windows Update                                                                                                    |  |

4. Clique no botão "Alterar definições de visualização".

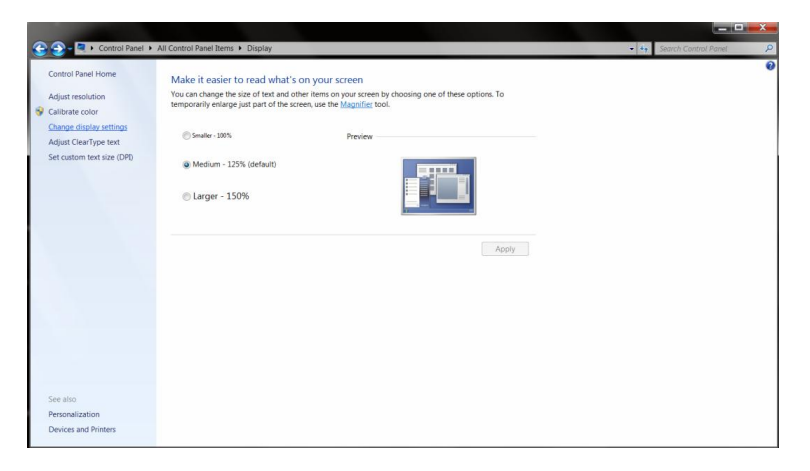

#### 5. Clique no botão "Definições Avançadas".

| Control Panel + All Control Panel Items + | Display                             |  |
|-------------------------------------------|-------------------------------------|--|
| Ch                                        | Inge the appearance of your display |  |
| Die<br>Res<br>Offer<br>Mada               | tay: 1. Notica Default Flat Panel   |  |
|                                           | OK Cancel Apply                     |  |

6. Clique no separador "Monitor" e depois clique no botão "Propriedades".

| Monito                 | r Type<br>Generic PnP Monitor                                                                                                    |
|------------------------|----------------------------------------------------------------------------------------------------|
| Monito<br>Scree        | r Settings<br>n refresh rate:                                                                                                    |
| 60 H                   | ertz 👻                                                                                                    |
| Clear<br>canno<br>dama | Se modes that this monitor cannot display<br>ng this check box allows you to select display modes that this monitor<br>t display correctly. This may lead to an unusable display and/or<br>ged hardware. |
| Color                  | S<br>Color (32 bit)                                                                                                    |
| 1100                   |                                                                                                    |
|                        |                                                                                                    |

#### 7.Clique no separador "Controlador".

| General Driver Details                       |                  |           |                                                                                              |
|----------------------------------------------|------------------|-----------|----------------------------------------------------------------------------------------------|
| Generic PnP Mor                              |                  | ic PnP Mo | nitor                                                                                        |
|                                              | Driver           | Provider  | Microsoft                                                                                    |
|                                              | Driver           | Date:     | 6/21/2006                                                                                    |
| Driver Version:                              |                  | Version:  | 6.1.7600.16385                                                                               |
|                                              | Digital          | Signer:   | Microsoft Windows                                                                            |
| Dri                                          | ver Deta         | ils       | To view details about the driver files.                                                      |
| Update Driver<br>Roll Back Driver<br>Disable |                  | ər        | To update the driver software for this device.                                               |
|                                              |                  | iver      | If the device fails after updating the driver, roll back to the previously installed driver. |
|                                              |                  |           | Disables the selected device.                                                                |
| (                                            | <u>Jninstall</u> |           | To uninstall the driver (Advanced).                                                          |

8. Abra a janela "Actualizar Software de Controlador de Monitor PnP" ao clicar em "Actualizar Controlador..." e depois clique no botão "Procurar no computador por software de controlador".

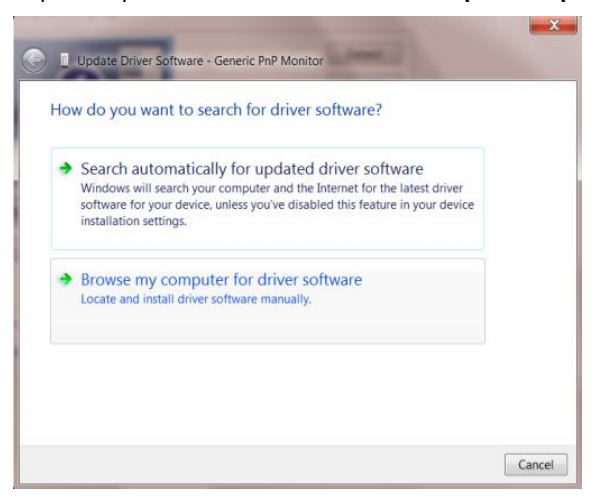

9. Seleccione "Deixar-me escolher da lista de controladores no meu computador".

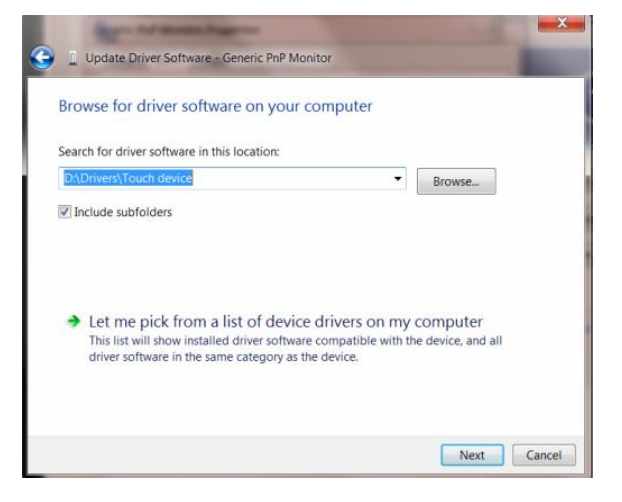

10. Clique no botão "Disco". Clique em "Procurar" e navegue para o seguinte directório.

X:\Driver\module name (em que X é a letra da unidade correspondente à unidade de CD-ROM).

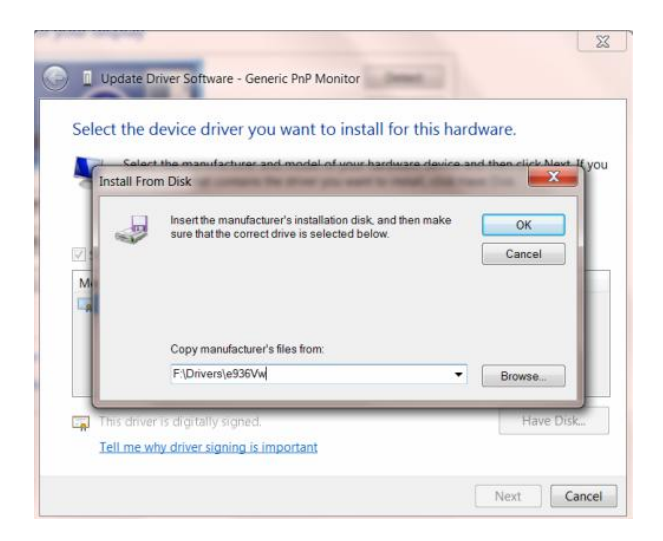

11. Seleccione o ficheiro "xxx.inf" e clique no botão "Abrir". Clique no botão "OK".

12. Seleccione o modelo do seu monitor e clique no botão "Seguinte". Os ficheiros serão copiados do CD para o disco rígido.

13. Feche todas as janelas abertas e retire o CD.

14. Reinicie o sistema. O sistema seleccionará automaticamente a taxa de actualização máxima e os Perfis de Cor Correspondentes.

## i-Menu

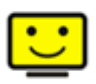

Bem-vindo ao software "i-Menu" da AOC. O i-Menu facilita o ajuste das definições de visualização do seu monitor através dos menus mostrados no ecrã em vez dos botões existentes no monitor. Clique aqui para configurar o software. Para concluir a instalação, siga as instruções do guia de instalação.

| i-Menu   | Lumi        | nance        | 8        |
|----------|-------------|--------------|----------|
|          |             |              |          |
|          |             | ×            |          |
| Contrast | 50          | 🔆 Brightness | <u> </u> |
| γ Gamma  | 🖣 Gamma 1 🖡 | 💝 Eco Mode   | ∢ 🗹 ▶    |
| 📑 DCR    |             |              |          |
|          |             |              | ۲        |
| Q        | Λ           | DC           |          |

## Resolução de problemas

| Problema e pergunta                          | Soluções possíveis                                                                                                    |
|----------------------------------------------|----------------------------------------------------------------------------------------------------|
| LEDPOWER não está aceso<br>(ON)              | Verifique se o botão liga/desliga está na posição LIGADO (ON) e se o cabo<br>de alimentação está conectado em uma tomada aterrada e ao monitor.                                                                                                    |
| Não aparece qualquer imagem<br>no ecrã       | <ul> <li>O cabo de alimentação está correctamente ligado?</li> <li>Verifique se o cabo está ligado correctamente e se existe fornecimento de energia.</li> <li>O cabo está correctamente ligado?</li> <li>(Ligado com o cabo D-sub)</li> <li>Verifique a ligação do cabo DB-15.</li> <li>(Ligado com o cabo DVI)</li> <li>Verifique a ligação do cabo DVI.</li> <li>* A entrada DVI não está disponível em todos os modelos.</li> <li>Se a alimentação estiver ligada, reinicie o computador para ver se o ecrã inicial (ecrã de início de sessão) pode ser visto.</li> <li>Se o ecrã inicial aparecer (ecrã de início de segurança para o Windows ME/XP/2000) e depois altere a frequência da placa de vídeo.</li> <li>(Consulte a secção Definição da resolução óptima)</li> <li>Se o ecrã inicial (ecrã de início de sessão) não aparecer, contacte o centro de assistência ou o vendedor.</li> <li>Consegue ver "Entrada não suportada" no ecrã?</li> <li>Verá esta mensagem quando o sinal da placa de vídeo exceder a resolução e a frequência máximas que o monitor suporta correctamente.</li> <li>Ajuste a resolução e a frequência máximas que o monitor suporta correctamente.</li> <li>Verifique se os drivers AOC do monitor estão instalados (os drivers AOC estão disponíveis em: Aqui).</li> </ul> |
| A imagemestáirregulare<br>aparecem fantasmas | Ajuste os controles de Contraste e de Brilho.<br>Prima para ajustar automaticamente.<br>Verifique se se você está usando um cabo de extensão ou um comutador.<br>Recomendamos-lhe que ligue o monitor directamente ao conector de saída<br>da placa de vídeo existente na parte de trás .                                                                                                    |

|                              | Mova os dispositivos elétricos que podem causar interferência elétrica o mais |  |  |
|------------------------------|-------------------------------------------------------------------------------|--|--|
| A imagem salta, cintila ou   | longe possível do monitor.                                                    |  |  |
| apresenta padrões ondulados  | Lise a major taxa de atualização possível para o seu monitor para a resolução |  |  |
|                              | oscolbido                                                                     |  |  |
|                              |                                                                               |  |  |
|                              |                                                                               |  |  |
|                              | O botao liga/desliga do computador deve estar na posição ON (LIGADO)          |  |  |
|                              | A placa de vídeo do computador deve estar devidamente introduzida na          |  |  |
|                              | respectiva ranhura.                                                           |  |  |
| O monitorestátravadoem       | Verifique se se o cabo de vídeo do monitor está corretamente conectado ao     |  |  |
| "modo ativo-desligado"       | computador.                                                                   |  |  |
|                              | Inspeccione o cabo de vídeo do monitor e certifique-se de que nenhum pino     |  |  |
|                              | está dobrado.                                                                 |  |  |
|                              | Verifique se o seu computador está operacional pressionando a tecla CAPS      |  |  |
|                              | LOCK no teclado, enquanto observa o LED CAPS LOCK. O LED deve                 |  |  |
|                              | acender ou apagar após o pressionamento da tecla CAPS LOCK.                   |  |  |
|                              |                                                                               |  |  |
| Falta de uma das cores       | Inspeccione o cabo de vídeo do monitor e certifique-se de que nenhum pino     |  |  |
| nrimárias (VERMELHO          | está danificado                                                               |  |  |
|                              | Verifique se se o cabo de vídeo do monitor está corretamente conectado ao     |  |  |
|                              |                                                                               |  |  |
|                              |                                                                               |  |  |
|                              |                                                                               |  |  |
| A imagem da tela nao esta    | Ajuste a Posição H e a Posição V ou pressione a tecla de atalho (AUTO).       |  |  |
| centralizada ou dimensionada |                                                                               |  |  |
| apropriadamente              |                                                                               |  |  |
|                              |                                                                               |  |  |
| A imagem tem defeitos de     | Ajuste a cor RGB ou seleccione a temperatura da cor desejada.                 |  |  |
| cores (o branco não parece   |                                                                               |  |  |
| branco)                      |                                                                               |  |  |
|                              |                                                                               |  |  |
| Dist ú rbios horizontais ou  | Utilize o modo de encerramento do Windows 95/98/2000/ME/XP, ajuste a          |  |  |
| verticais na tela            | frequência e a focagem.                                                       |  |  |
|                              | Prima para ajustar automaticamente.                                           |  |  |
|                              |                                                                               |  |  |

## Especificações

## Especificações gerais

|                        | Número do modelo                            | e2236Vwa                                |                                                         |  |
|------------------------|---------------------------------------------|-----------------------------------------|---------------------------------------------------------|--|
|                        | Sistema de operação                         | LCD TFT a cores                         |                                                         |  |
|                        | Tamanho de imagem<br>visível                | 54.7cm na diagonal                      |                                                         |  |
| Painel de LCD          | Inclinação de pixels                        | 0.248mm(H) x 0.248n                     | nm(V)                                                   |  |
|                        | Vídeo                                       | Interface analógica & Interface digital |                                                         |  |
|                        | Sinc. separada                              | H/V TTL                                 |                                                         |  |
|                        | Cores exibidas                              | 16.7M de cores                          |                                                         |  |
|                        | Dot Clock                                   | 148.5 MHz                               |                                                         |  |
|                        | Faixa de varredura<br>horizontal            | 30 kHz - 80 kHz                         |                                                         |  |
|                        | Tamanho de varredura<br>horizontal (máximo) | 476.64mm                                |                                                         |  |
|                        | Faixa de varredura<br>vertical              | 55 Hz - 75 Hz                           |                                                         |  |
|                        | Tamanho de varredura<br>vertical (máximo)   | 268.11mm                                |                                                         |  |
|                        | Resolução predefinida<br>ótima              | 1920 x 1080 (60 Hz)                     |                                                         |  |
| Posolução              | Resolução predefinida<br>máxima             | 1920 x 1080 (60 Hz)                     |                                                         |  |
| Resolução              | Plug & Play                                 | VESA DDC2B/CI                           |                                                         |  |
|                        | Conector de entrada                         | D-Sub de 15 pinos &[                    | DVI-D                                                   |  |
|                        | Sinal de entrada de<br>vídeo                | Analógico: 0,7Vpp (pa                   | adrão), 75 OHMs, TMDS                                   |  |
|                        | Fonte de alimentação                        | 100-240V~, 50/60Hz                      |                                                         |  |
|                        | Consumo de energia                          | Padrão < 42 W                           |                                                         |  |
|                        |                                             | Em suspensão < 1 W                      |                                                         |  |
|                        | Porta USB de<br>Downstream (Tipo A)         | Para dispositivo USB                    | , alimentação < 100mA                                   |  |
|                        | Tempo Desligar                              | 0~24horas                               | Seleccionar a temposrização para<br>desligar o monitor. |  |
|                        | Altifalantes                                | 2W x 2                                  |                                                         |  |
|                        | Tipo de conector                            | 15-pinos Mini D-Sub &DVI-D              |                                                         |  |
|                        | Tipo de cabo de sinal                       | Destacável                              |                                                         |  |
|                        |                                             | Altura (com a base)                     | 396.6mm                                                 |  |
|                        |                                             | Largura                                 | 531.3mm                                                 |  |
| CaracteristicasFisicas |                                             | Profundidade                            | 206mm                                                   |  |
|                        | Dimensões & Peso                            | Peso (apenas o<br>monitor)              | 4.35kg                                                  |  |
|                        |                                             | Peso (com<br>embalagem)                 | 5.8 kg                                                  |  |
|                        | Temperatura                                 | Em operação                             | 0° a 40°                                                |  |
|                        |                                             | Fora de operação                        | -20°a 60°                                               |  |
| Dados ambientais       | Umidade                                     | Em operação                             | 10% a 85% (no condensado)                               |  |
|                        |                                             | Fora de operação                        | 5% a 80% (no condensado)                                |  |
|                        | Altitude                                    | Em operação                             | 0~ 3000 m                                               |  |

Fora de operação 0~ 5000m

## Modos de exibição predefinidos

|          |                 | Freqüência       | Freqüência    |
|----------|-----------------|------------------|---------------|
| SUPORTE  | RESOLUÇAO       | Horizontal (kHz) | Vertical (Hz) |
| VGA      | 640×480 @60Hz   | 31.469           | 59.940        |
| VGA      | 640×480 @67Hz   | 35.000           | 66.667        |
| VGA      | 640×480 @72Hz   | 37.861           | 72.809        |
| VGA      | 640×480 @75Hz   | 37.500           | 75.000        |
| Dos-mode | 720×400 @70Hz   | 31.469           | 70.087        |
| SVGA     | s800×600 @56Hz  | 35.156           | 56.250        |
| SVGA     | 800×600 @60Hz   | 37.879           | 60.317        |
| SVGA     | 800×600 @72Hz   | 48.077           | 72.188        |
| SVGA     | 800×600 @75Hz   | 46.875           | 75.000        |
| SVGA     | 832×624 @75Hz   | 49.725           | 74.550        |
| XGA      | 1024×768 @60Hz  | 48.363           | 60.004        |
| XGA      | 1024×768 @70Hz  | 56.476           | 70.069        |
| XGA      | 1024×768 @75Hz  | 60.023           | 75.029        |
| XGA      | 1024×768 @75Hz  | 60.241           | 74.927        |
| ***      | 1280×960 @60Hz  | 60.000           | 60.000        |
| SXGA     | 1280×1024 @60Hz | 63.981           | 60.02         |
| SXGA     | 1280×1024 @75Hz | 79.976           | 75.025        |
| WXGA+    | 1440×900 @60Hz  | 55.935           | 59.887        |
| WSXGA    | 1680X1050 @60Hz | 65.290           | 59.954        |
| HD       | 1920×1080@60Hz  | 67.500           | 60.000        |

## Atribuições de Pin

| 1_ |   |  |   |          |   |
|----|---|--|---|----------|---|
| 6  | - |  |   | <u> </u> | n |
| 11 |   |  | • | - 1      | 5 |
|    |   |  | • |          | 9 |

| Número do pino | Lado com 15 pinos do cabo de sinal |  |  |  |
|----------------|------------------------------------|--|--|--|
| 1              | Vídeo - Vermelho                   |  |  |  |
| 2              | Vídeo -Verde                       |  |  |  |
| 3              | Vídeo -Azul                        |  |  |  |
| 4              | N.C.                               |  |  |  |
| 5              | Cabo de detecção                   |  |  |  |
| 6              | Terra de sinal - Vermelho          |  |  |  |
| 7              | Terra de sinal -Verde              |  |  |  |
| 8              | Terra de sinal -Azul               |  |  |  |
| 9              | +5V                                |  |  |  |
| 10             | Terra                              |  |  |  |
| 11             | N.C.                               |  |  |  |
| 12             | Dados seriais - DDC                |  |  |  |
| 13             | Sincronismo horizontal             |  |  |  |
| 14             | Sincronismo vertical               |  |  |  |
| 15             | Clock serial - DDC                 |  |  |  |

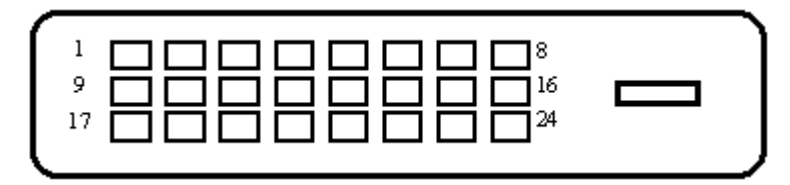

| No do pino | Nome do sinal        | No do pino | Nome do sinal         | No do pino | Nome do sinal        |
|------------|----------------------|------------|-----------------------|------------|----------------------|
| 1          | TMDS Data 2-         | 9          | TMDS Data 1-          | 17         | TMDS Data 0-         |
| 2          | TMDS Data 2+         | 10         | TMDS Data 1+          | 18         | TMDS Data 0+         |
| 3          | TMDS Data 2/4 Shield | 11         | TMDS Data 1/3 Shield  | 19         | TMDS Data 0/5 Shield |
| 4          | TMDS Data 4-         | 12         | TMDS Data 3-          | 20         | TMDS Data 5-         |
| 5          | TMDS Data 4+         | 13         | TMDS Data 3+          | 21         | TMDS Data 5+         |
| 6          | DDC Clock            | 14         | Alimentação +5 V      | 22         | TMDS Clock Shield    |
| 7          | DDC Data             | 15         | Terra (para + 5 V)    | 23         | TMDS Clock +         |
| 8          | N.C.                 | 16         | Detecção de ligação a | 24         | TMDS Clock -         |
|            |                      |            | quente (Hot plug)     |            |                      |

## **Plug and Play**

#### Recurso Plug & Play DDC2B

Esta monitor está equipado com capacidades VESA DDC2B de acordo com o PADRÃO VESA DDC. Ele permite que o monitor informe sua identidade ao sistema host e dependendo do nível de DDC usado, comunicar informações adicionais sobre suas capacidades de exibição.

O DDC2B é um canal de dados bidirecional baseado no protocolo I2C. O host pode solicitar informações EDID no canal DDC2B.

## Normas

## Aviso FCC

## Declaração de Interferência de Radio eqüência Classe B do FCC ALERTA: (PARA MODELOS CERTIFICADOS PELA FCC)

OBSERVAÇÃO: Este equipamento foi testado e definido como em conformidade com os limites prescritos um dispositivo digital Classe B, de acordo com a Parte 15 das regras da FCC. Esses limites foram projetados para proporcionar proteção razoável contra interferências danosas em uma instalação residencial. Este equipamento gera, usa e pode irradiar energia de radiofreqüência e se não for instalado e usado de acordo com as instruções, poderá causar interferências danosas em comunicações de rádio. Entretanto, não há garantias de que não ocorrerão interferências em uma instalação específica. Se este equipamento causar interferências danosas à recepção de aparelhos de rádio ou de televisão, o que pode ser determinado ligando-se ou desligando-se o equipamento, o usuário é encorajado a tentar corrigir a interferência por meio de uma ou mais das seguintes medidas:

Reorientar ou mudar o local da antena receptora.

Aumentar a separação entre o equipamento e o receptor.

Conectar o equipamento em uma tomada de força em um circuito diferente daquele ao qual o receptor está conectado.

Consultar o distribuidor ou um técnico especializado em rádio ou TV.

#### AVISO :

As alterações ou modificações não expressamente aprovadas pela parte responsável pela conformidade podem anular a autoridade do usuário em operar o equipamento.

Cabos de interface blindados e cabos de força CA, se houver, devem ser utilizados de modo a estar em conformidade com os limites de emissões.

O fabricante não é responsável por nenhuma interferência de rádio ou de TV causada por modificações não-autorizadas neste equipamento. É deresponsabilidade exclusiva do usuário corrigir essas interferências.É da responsabilidade do utilizador corrigir tais interferências.

### Declaração WEEE

Eliminação de resíduos de equipamentos por utilizadores domésticos na União Europeia.

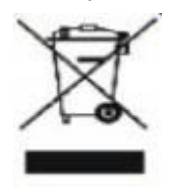

Este símbolo colocado no produto ou na respectiva embalagem indica que o produto não pode ser eliminado juntamente com o lixo doméstico. Em vez disso, é da sua responsabilidade eliminar os resíduos do seu equipamento entregando-o num local de recolha designado para reciclagem de resíduos provenientes de equipamentos eléctricos e electrónicos. A recolha e reciclagem em separado dos resíduos dos seus equipamentos aquando da respectiva eliminação ajudam a preservar os recursos naturais e a garantir a sua reciclagem de forma a proteger a saúde humana e o ambiente. Para mais informações acerca dos locais onde pode entregar os resíduos dos seus equipamentos para reciclagem, contacte as entidades locais, a empresa de eliminação de lixo doméstico ou a loja onde comprou o produto .

## **EPA Energy Star**

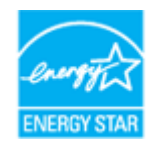

ENERGY STAR® é uma marca registrada nos EUA. Como parceira da ENERGY STAR®, a AOC International (Europe) GmbH determinou que este produto atende às diretrizes da ENERGY STAR® para eficiência energética.

## Assistência

#### GARANTIA LIMITADA DE TRÊS ANOS\*

#### Monitores a cores vendidos na Europa

A AOC International (Europe) GmbH garante que este produto está livre de defeitos de materiais e de mão-de- obra por um período de três (3) anos após a data original de compra pelo consumidor. Durante esse período, a AOC International (Europe) GmbH, a seu critério, poderá reparar o produto com defeito com peças novas ou recondicionadas, ou substituir o produto por um produto novo ou recondicionado, exceto conforme descrito\* abaixo. Os produtos com defeito que forem substituídos se tornarão propriedade da AOC International (Europe) GmbH.

Se o produto aparentar estar defeituoso, favor entrar em contato com seu distribuidor local ou verificar o cartão de garantia quando o mesmo estiver anexado ao produto.

Favor entregar o produto com frete pré-pago, com a prova de compra datada, ao Centro de Assistência Técnica Autorizada da AOC. Se não for possível entregar o produto pessoalmente:

- Embale-o em sua embalagem original de remessa (ou equivalente)
- Coloque o número RMA na etiqueta de endereçamento
- Coloque o número RMA na embalagem de remessa
- Contrate um seguro (ou assuma os riscos de perda/danos durante a remessa)
- Pague todas as despesas de remessa

A AOC International (Europe) GmbH não se responsabiliza por danos ou perdas durante o transporte para a AOC, nem por produtos que tenham sido embalados inadequadamente.

A AOC International (Europe) GmbH pagará o frete de retorno em um dos países definidos nesta declaração de garantia. A AOC International (Europe) GmbH não será responsável por quaisquer custos associados com o transporte do produto através de fronteiras internacionais. Isso inclui a fronteira internacional na União Européia.

- \* Esta garantia limitada não cobre perdas ou danos que ocorram como resultado de
- Remessa ou instalação ou manutenção inadequadas
- Mau uso
- Negligência
- Qualquer causa diferente de aplicações comerciais ou industriais comuns
- Ajustes por pessoas não-autorizadas

• Reparos, modificações, ou instalação de opcionais ou de peças por qualquer pessoa ou empresa que não seja um Centro de Assistência Técnica Autorizada da AOC

Ambiente não-apropriado

• Aquecimento ou resfriamento excessivo ou falhas de alimentação de energia elétrica, picos de tensão ou outras irregularidades

Esta garantia limitada não cobre nenhum firmware ou hardware do produto que tenham sido alterado ou modificado pelo usuário ou terceiros; o usuário é inteiramente responsável pelas eventuais modificações ou alterações.

TODAS AS GARANTIAS EXPRESSAS E IMPLÍCITAS PARA ESTE PRODUTO (INCLUINDO AS GARANTIAS DE ADEQUAÇÃO PARA VENDA E ADEQUAÇÃO PARA UM PROPÓSITO ESPECÍFICO) SÃO LIMITADAS EM DURAÇÃO A UM PERÍODO DE TRÊS (3) ANOS PARA PEÇAS E MÃO- DE- OBRA A PARTIR DA DATA DE COMPRA ORIGINAL PELO CONSUMIDOR. NENHUMA GARANTIA (EXPRESSA OU IMPLÍCITA) SE APLICA APÓS ESSE PERÍODO.

A AOC INTERNATIONAL (EUROPE) GMBH E AS OBRIGAÇÕES E RECURSOS AQUI CITADOS SÃO ÚNICA E EXCLUSIVAMENTE CONFORME AQUI DECLARADAS. A RESPONSABILIDADE DA AOC INTERNATIONAL (EUROPE) GMBH, QUER BASEADA EM CONTRATO, ATO ILÍCITO, RESPONSABILIDADE ESTRITA, OU OUTRA TEORIA, NÃO EXCEDERÁ O PREÇO PAGO PELA UNIDADE INDIVIDUAL CUJO DEFEITO SEJA A BASE DA RECLAMAÇÃO. EM NENHUM CASO A AOC INTERNATIONAL (EUROPE) GMBH SERÁ RESPONSÁVEL POR LUCROS CESSANTES, PERDAS DE USO, DE INSTALAÇÕES OU DE EQUIPAMENTOS, OU POR OUTRAS PERDAS INDIRETAS, INCIDENTAIS OU DE CONSEQÜÊNCIA. ALGUNS ESTADOS NÃO PERMITEM A EXCLUSÃO OU A LIMITAÇÃO DE DANOS INCIDENTAIS OU DE CONSEQÜÊNCIA, PORTANTO AS LIMITAÇÕES ACIMA CITADAS PODEM NÃO SE APLICAR A VOCÊ. APESAR DO FATO DESTA GARANTIA LIMITADA CONCEDER ALGUNS DIREITOS JURÍDICOS ESPECÍFICOS, PODEM HAVER OUTROS DIREITOS QUE PODERÃO VARIAR DE PAÍS PARA PAÍS. ESTA GARANTIA LIMITADA SOMENTE É VÁLIDA PARA PRODUTOS ADQUIRIDOS NOS PAÍSES-MEMBROS DA UNIÃO EUROPÉIA.

As informações dispostas neste documento estão sujeitas a alterações sem aviso prévio. Para mais informações, queira visitar: http://www.aoc-europe.com/en/service/index.php